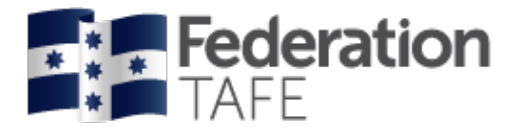

# **Teaching Staff**

# User Guide for ATOM

Apprenticeship | Traineeship |Online |Management | System

# APPRENTICESHIPS / TRAINEESHIPS

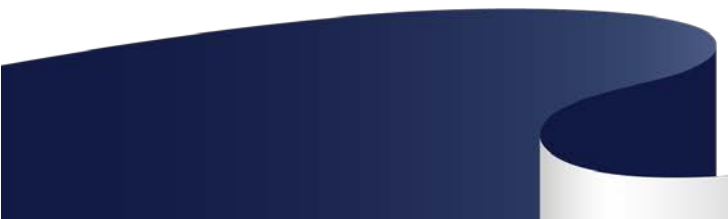

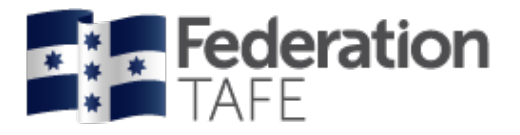

### Contents

| STARTING OFF                                                       | 4  |
|--------------------------------------------------------------------|----|
| How to access ATOM: Go to atom.federation.edu.au                   | 4  |
|                                                                    |    |
| DASHBOARD VIEW                                                     | 5  |
| Procedures and Forms                                               | 6  |
| MANAGING TRAINING PLANS                                            | 7  |
| Quick Student Search                                               | 7  |
| Training Plans                                                     | 8  |
| Other Options                                                      | 9  |
| LLN/ Pre- Training Review                                          | 10 |
| Literacy, Language and Numeracy (LLN)                              | 10 |
| Pre-Training Review (PTR)                                          | 11 |
| CONTRACT – PART 1                                                  | 12 |
| DELTA – Template - Group                                           | 13 |
| Employer Details                                                   | 14 |
| Host Employer (if applicable only)                                 | 14 |
| Apprentice Details                                                 | 15 |
| FedUni TAFE specific fields                                        | 16 |
| Education Manager                                                  | 16 |
| RTO Details                                                        | 16 |
| Sales & Marketing Details                                          | 16 |
| Training                                                           | 16 |
| FedUni Specific                                                    | 17 |
| Agreement Signatures                                               | 17 |
| School Based Apprenticeships                                       | 1/ |
| Unit Selection (template units)                                    | 18 |
| Units identified as confirmed by a previous employer               | 19 |
| Credit Transfer Units (CT)                                         | 19 |
| Opdate and proceed to Part 2                                       | 19 |
| PLANNING – PART 2                                                  | 20 |
| Planning Units of Competency – per Year                            | 20 |
| Record Signatures                                                  | 21 |
| Online Signatures                                                  | 22 |
| Offline signatures                                                 | 22 |
| ASSESSMENT _ PART 3                                                | 23 |
| Current Assessment Year                                            | 24 |
| Prelim Outcome – AC – Awaiting Employer confirmation               | 24 |
| Prelim Outcome - CY – Competent Yes (Verbal/Written Communication) | 26 |
| Prelim Outcome - CY – Competent Yes (RTO Confirmation)             | 27 |
| Grading between ATOM and Campus Solutions                          | 28 |
| Completed Assessment Year                                          | 28 |

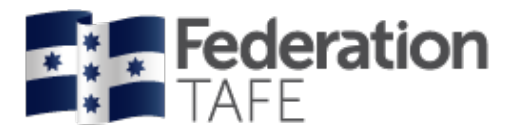

| UNIT COMPLETION _ PART 4<br>Units of Competency from other training plans or employer<br>Units from prior learning<br>Units from prior learning<br>Qualification Template<br>Add a NEW Qualification Template<br>Edit a Qualification Template | 29<br>30<br>Error! Bookmark not defined.<br>30<br><b>31</b><br>31<br>32 |
|----------------------------------------------------------------------------------------------------|-------------------------------------------------------------------------|
| CONTACT SCHEDULE                                                                                                    | 33                                                                      |
| TRAINING CONTACT SCHEDULE (PER TEACHER)                                                                                                    | 35                                                                      |
| ATTACHMENTS                                                                                                    | 36                                                                      |
| APPRENTICE GROUPS<br>To create a New apprentice group<br>Adding apprentice names to apprentice group                                                                                                    | <b>38</b><br>39<br>39                                                   |
| MEETING RECORDS                                                                                                    | 40                                                                      |
| WORKPLACE TRAINING WITHDRAWAL LOG                                                                                                    | 41                                                                      |
| EXTRA FEATURES<br>Send message<br>View message log (per Apprentice/ Trainee)<br>View grade log (per Apprentice/ Trainee)<br>Back Button                                                                                                    | <b>42</b><br>42<br>43<br>43<br>43                                       |
| ATTENDANCE ROLLS                                                                                                    | 44                                                                      |
| IMPORTANT INFORMATION                                                                                                    | 45                                                                      |
| DEFINITIONS AND ACRONYMS                                                                                                    | 46                                                                      |
| NOTES                                                                                                    | 48                                                                      |

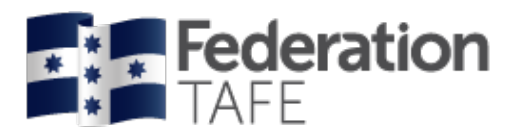

# Starting Off

### How to access ATOM: Go to atom.federation.edu.au

After entering the above URL to access the website the following screens will appear, (please do not put www. In front)

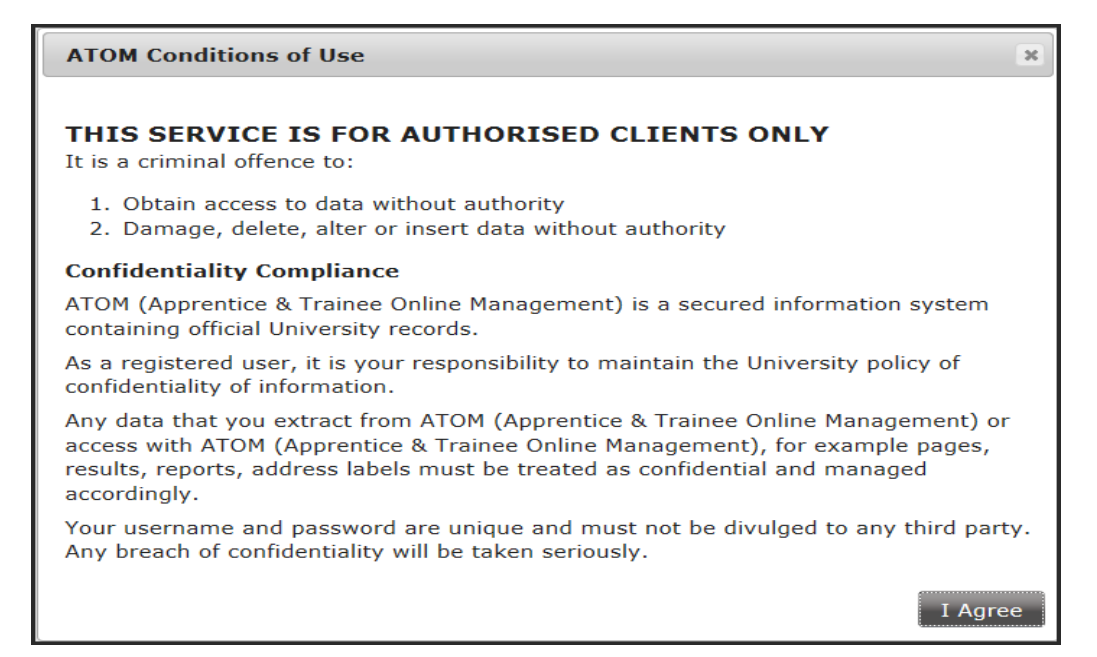

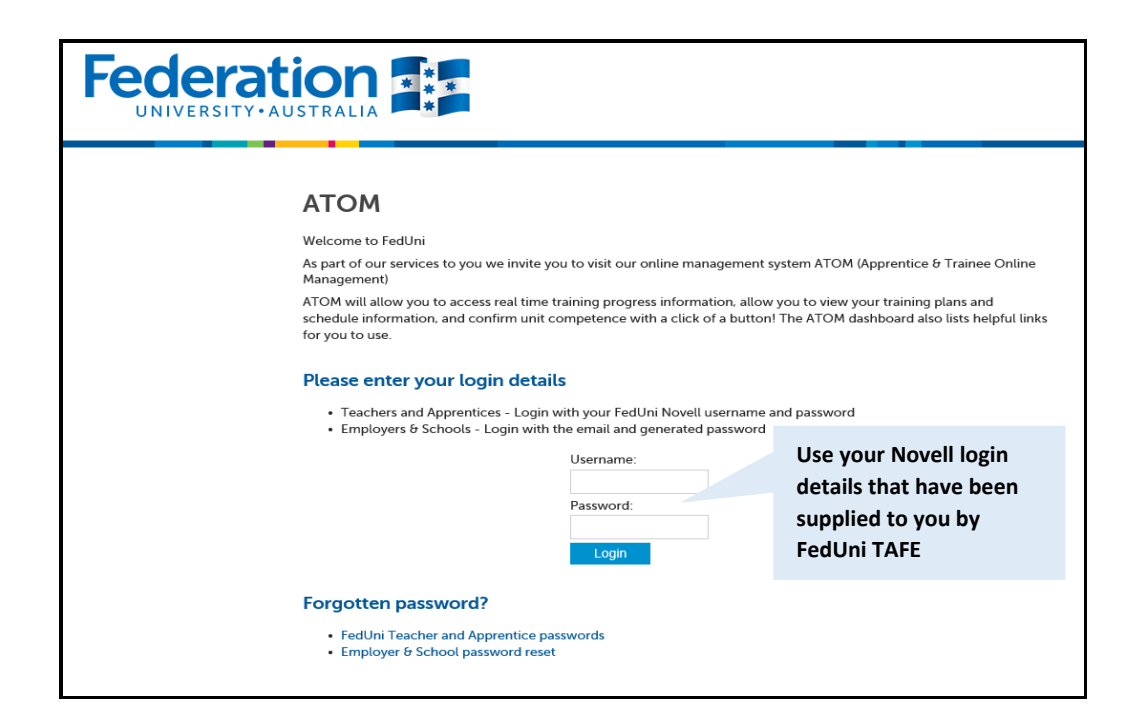

Authorised by: Document Owner: CRICOS Provider No.

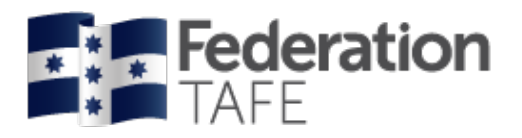

# **Dashboard View**

Once logged into the ATOM system the screen below will appear.

Throughout this manual this page will be referenced to as the **DASHBOARD** view. Each coloured tile below once clicked on with give you access to the areas.

| Quick Student<br>Search                                                                                                    | Attendance<br>Rolls                                                                                                    | Archiving                                                                                                    | Compliance                   |
|----------------------------------------------------------------------------------------------------|----------------------------------------------------------------------------------------------------|----------------------------------------------------------------------------------------------------|------------------------------|
| Training Plans                                                                                                    | Reports                                                                                                    | Support                                                                                                    |                              |
| Links<br>FedUni ePortfolio<br>FedUni TAFE - Mo<br>FedUni TAFE - Mo<br>FedUni TAFE - Mo<br>FedUni Literacy an<br>Forms<br>2018 FedU VET TAFE Er<br>2018 Guidelines about<br>2018 Continuing studer<br>Apprentice Contacts 20<br>Apprentice Introduction<br>Apprentice Introduction<br>Apprentice Teacher Usa<br>ATOM Student User Gu<br>Atom Student User Gu<br>Australian Apprentices<br>Child Safety Policy.pdf<br>Employer CBC Fact she<br>Employer Units of Com<br>FedUni Displaced uner<br>FedUni Displaced uner<br>FedU TAFE AppTrainee<br>FedU TAFE AppTrainee<br>FedU TAFE CBC Trainin<br>FedU TAFE Withdrawall<br>Initial Visit Pack Inform<br>Notification Apprentices<br>Notification fon Coi<br>Outstanding results Dis<br>Pre Training Review Ins<br>VET Attendance Roll Te | nodle<br>nd Numeracy Assessments<br>Apprenticeship Traineeship<br>nt Variation to Enrolment F<br>D18.docx (99Kb)<br>n Letter.docx (28Kb)<br>er Guide 2018.pdf (2,366Kb)<br>ampus FactSheet 2017.pdf (<br>ide Version 5 April 2016.pd<br>ide Version 5 April 2016.pd<br>ip Network Services Jan 20<br>(129Kb)<br>set doc .pdf (60Kb)<br>letter.docx (20Kb)<br>(petency not performed in 1<br>oployed Apprentice letter.d<br>on Compliance Notification<br>de 020218.pdf (7,454Kb)<br>FileNote 2018.pdf (46Kb)<br>(gPlan 2018 .pdf (46Kb)<br>(gPlan 2018 V2.pdf (50Kb)<br>ation Checklist Jan 2018.dc<br>c Change of DELTA Details 2<br>mpletion Australian Appren<br>scher User Guide 2018.pdf | f (690кь)<br>p.pdf (510кь)<br>orm 29112017.pdf (72кь)<br>74кь)<br>f (1,040кь)<br>D18.pdf (142кь)<br>the Workplace Acknowledg<br>ocx (214кь)<br>h 2018.pdf (48кь)<br>D0CX (93кь)<br>Jan 2018.docx (185кь)<br>tice at RTO 2018.docx (214к)<br>rice 2018.docx (201кь) | jement Jan 2018.docx (197Кь) |

| Authorised by:      | Apprenticeship Compliance Officer     |                            | Page 5 of 48 |
|---------------------|---------------------------------------|----------------------------|--------------|
| Document Owner:     | Administrative Officer – ATOM Support | Version 8 Current Version: | 28/11/2019   |
| CRICOS Provider No. | 00103D                                | Review Date:               | 30/06/2020   |

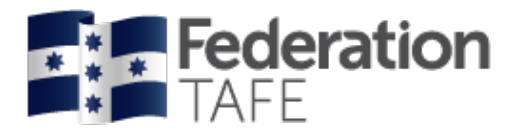

### **Procedures and Forms**

Forms are made available based on your level of access. Simply click on the link for each document to view/ print the selected document.

#### VRQA apprentice employer chk list.docx (95кь)

#### Also to access the Australian Apprenticeship Delivery (VET) Procedure

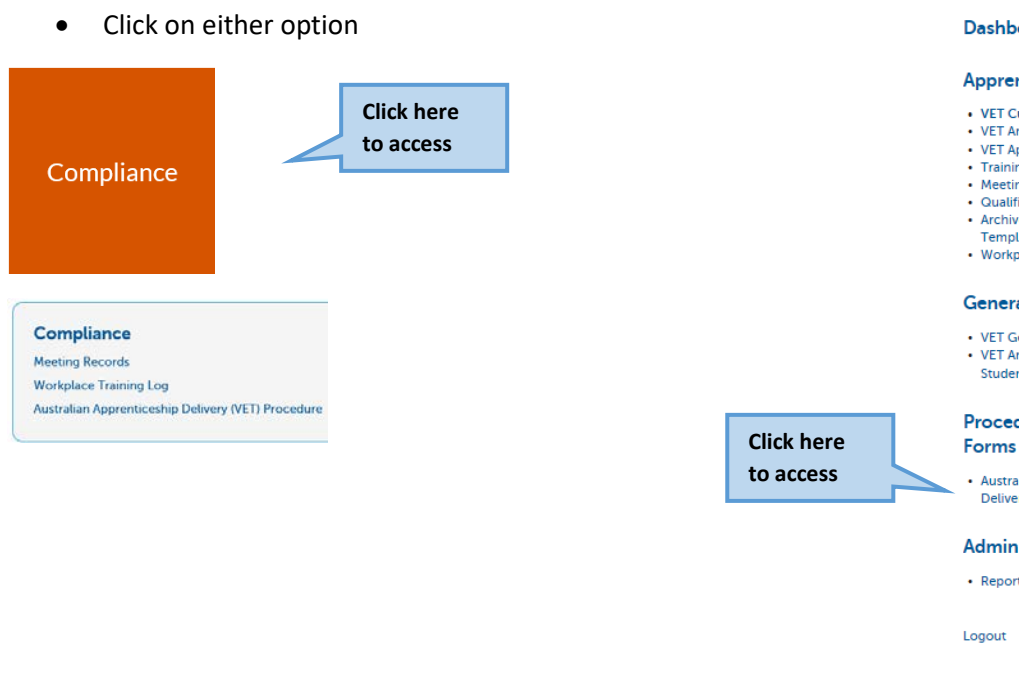

#### ATOM

#### Dashboard

#### **Apprentice Training**

- VET Current Apprentices
- VET Archived Apprentices
   VET Apprentice Groups
- Training Contact Schedule
   Meeting Records
   Qualification Templates
- Archived Qualification
- Templates
   Workplace training log

#### **General Students**

• VET General Students VET Archived General Students

Procedures and

Australian Apprenticeship Delivery (VET) Procedure

#### Admin

Reports Dashboard

Logout

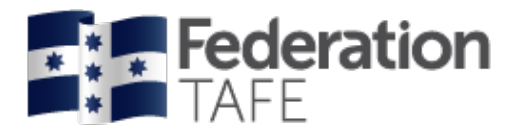

# **Managing Training Plans**

### **Quick Student Search**

There are 2 ways to look up a student's details within ATOM:

#### **OPTION 1**

#### Click on the below blue tile; Quick Student Search,

You can search any students profile details whether an apprentice/ trainee or VET General Student.

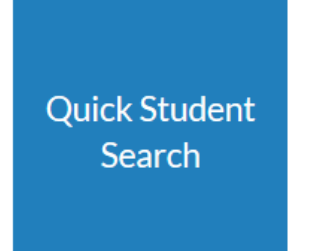

You can search by the following options:

- Students first name or surname; or both
- DELTA Registration Number
- Campus Solutions ID

Start entering the above combinations into the Search field as below for the student you wish to view

| Back                                               |              |       |       |                |   | Le |
|----------------------------------------------------|--------------|-------|-------|----------------|---|----|
|                                                    |              |       |       |                |   |    |
|                                                    |              |       |       |                |   |    |
| Quick Student Search                               |              |       |       |                |   |    |
| Quick Student Search<br>John Smith                 |              |       |       |                |   |    |
| Quick Student Search<br>John Smith<br>Student Name | Student Type | CS ID | Delta | Student Status | ^ |    |

OR

| < Back<br>Quick Student Search                       | Click on either "browse apprentices"<br>or "browse general students"<br>depending on the cohort your | Logout |
|------------------------------------------------------|----------------------------------------------------------------------------------------------------|--------|
| Search<br>Browse Apprentices Browse General Students | student is enrolled within                                                                           |        |

Page 7 of 48 Authorised by: Apprenticeship Compliance Officer Administrative Officer - ATOM Support Version 8 | Current Version: 28/11/2019 Document Owner: CRICOS Provider No. 00103D 30/06/2020 Review Date:

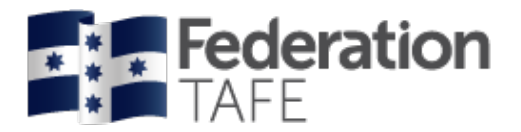

### **Training Plans**

#### **OPTION 2**

Click on the below green tile; Training Plans,

| Training Plans                                                                                  |  |
|-------------------------------------------------------------------------------------------------|--|
|                                                                                                 |  |
|                                                                                                 |  |
|                                                                                                 |  |
| Training Plans                                                                                  |  |
| Training Plans                                                                                  |  |
| Training Plans<br>VET Current Apprentices<br>VET Apprentice Groups                              |  |
| Training Plans<br>VET Current Apprentices<br>VET Apprentice Groups<br>Training Contact Schedule |  |

You can search for a student or student group by any of the below fields: Keywords; Qualification, Template; Group, RTO Contact; Sales Contact; Date Range; Approval Status: approval pending/ approval received. Then Click **GO** 

| АТОМ                                                                                                    | < Back                                                                                               |                                                                   |                                                                |                                                 |                                                             |                                      | Logout                                                              |                                                                                                    |                 |
|----------------------------------------------------------------------------------------------------|----------------------------------------------------------------------------------------------------|-------------------------------------------------------------------|----------------------------------------------------------------|-------------------------------------------------|-------------------------------------------------------------|--------------------------------------|---------------------------------------------------------------------|----------------------------------------------------------------------------------------------------|-----------------|
| Apprentice Training VET Current Apprentices VET Archived Apprentices VET Apprentice Groups Training Contact Schedule Meeting Records Qualification Templates Archived Qualification Templates | Add New Stud<br>Keywords:<br>Qualification:<br>Templace.<br>Group:<br>RTO Contact:<br>Sales Contact: | e Managen ent Add Ne 41910467                                     | w Group                                                        |                                                 |                                                             | Click<br>stud<br>arch<br>CAN<br>unit | c on VET Ar<br>lent does n<br>ived when<br>C/WITH/Co<br>s are requi | chived Apprentices if a<br>ot appear, all students ar<br>their Status is updated to<br>OMPLETED and no outsta<br>ring assessment | e<br>o<br>nding |
| Workplace training log General Students     VET General Students     VET Archived General Students Attendance                                                                                 | Start date<br>Approval Status:<br>Advanced Sea<br>1 result found (                                   | Approval Status<br>arch Options<br># A B C D<br>Displaying 1 - 1) | until EFGHIJK                                                  |                                                 | R S T U V W                                                 | Click o<br>which<br>or CS I          | n Advance<br>will allow :<br>D.                                     | d Search Options<br>search by Delta Status                                                                                       |                 |
| VET Apprentice Attendance     VET General Student     Attendance     VET Attendance Roll Report     VET General Attendance     Roll Report                                                    | Delta No                                                                                             | Name<br>ACTIVE<br>LAN TEST APPREN                                 | TICE                                                           | Qualification<br>FBP30517<br>Certificate III in | n Baking                                                    | Commence<br>Date<br>02-10-2018       | Assessment<br>Pending<br>N/A                                        |                                                                                                    |                 |
| Procedures and<br>Forms<br>• Australian Apprenticeship<br>Delivery (VET) Procedure                                                                                                    | Training Plan     LLN/Pre-Training     Contract     Planning     Assessment      Other options       | Review                                                            | Unit Complet     Contact Sche     Attachments     Contract Cor | tion<br>Idule                                   | Group info     Attendance/V     File notes     Send message | Vorkplace Training                   | 9                                                                   |                                                                                                    |                 |

You have the option to click on Advanced Search Options also, this will allow you to search by the DELTA Status (Active, Active Recommencement, Suspended, Cancelled or Withdrawn); Campus Solutions ID (CS ID); Attendance; (Tick options of Yes/ No on Training Plans/ Units selected/ archived

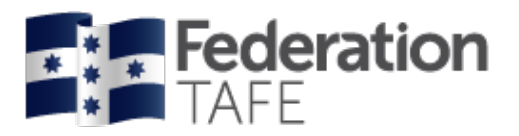

| Advanced Sea                                                   | arch Options                                         |   |
|----------------------------------------------------------------|------------------------------------------------------|---|
| DELTA Status:                                                  | DELTA Status                                         |   |
| CS ID:                                                         | CS ID                                                | Ŧ |
| Attendance                                                     |                                                      | Ŧ |
| Training plan?:<br>Units selected?:<br>LLN Score?:<br>Archived | O Yes O No<br>O Yes O No<br>O Yes O No<br>O Yes ● No |   |

### **Other Options**

Quick links identified are:

- Training Plan
  - o LLN/ Pre Training Review
  - o Contract
  - o Planning
  - o Assessment
  - o Unit Completion
  - o Contact Schedule
  - o Attachments
  - o Contract Completion
  - o Group info
  - o Attendance/ Workplace Training
  - o File notes
  - o Send message
- Other options Click on to expand view
  - o View DELTA Record
  - o View Grade Log
  - o View Message Log

| Detta NO Nan                                                     | ne                                                         | Qualification                                     | Commence<br>Date                                                | Assessment<br>Pending |
|------------------------------------------------------------------|------------------------------------------------------------|---------------------------------------------------|-----------------------------------------------------------------|-----------------------|
| ACT                                                              | TVE<br>ST APPRENTICE                                       | FBP30517<br>Certificate III in Baking             | 02-10-2018                                                      | N/A                   |
| LLN/Pre-Training Review     Contract     Planning     Assessment | Unit Comple     Contact Sch     Attschment     Contract Co | etion Gr<br>nedule Att<br>is Fili<br>ompletion Se | oup info<br>endance/Workplace Training<br>: notes<br>nd message |                       |
| Other options                                                    |                                                            |                                                   |                                                                 |                       |

Each quick link directs you to individual tabs within the training plan

PLEASE NOTE: The view above will only be available to NEW DELTA imports as introduced on 9<sup>th</sup> October, 2018, all previous Active apprentice/ trainee students will have a previous format as below.

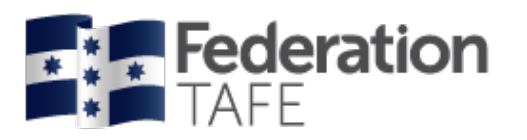

| Delta No                                                                                           | Name               |                                                                                                | Qualification                  |                                                      | Commence<br>Date                                               | Assessment<br>Pending |
|----------------------------------------------------------------------------------------------------|--------------------|------------------------------------------------------------------------------------------------|--------------------------------|------------------------------------------------------|----------------------------------------------------------------|-----------------------|
|                                                                                                    | ACTIVE             |                                                                                                | FBP30517<br>Certificate III in | Baking                                               | 02-10-2018                                                     | N/A                   |
| <ul> <li>Training Plan</li> <li>LLN/Pre-Train</li> <li>Contract</li> <li>Unit Selection</li> </ul> | ing Review         | Planning and Ass     Contact Schedul     Attachments     Contract Comple                       | iessment<br>le<br>etion        | Group inf     Attendance     File notes     Send mes | o<br>:e/Workplace Traini<br>sage                               | ing                   |
| Cother option     Other     View DELTA R     View Grade Lo     View Message                        | ecord<br>19<br>Log | Reset unit selection     Reset training plan     Archive Apprentice     Switch to training pla | in formet 2                    | :                                                    | Delete Apprentice<br>Login as Apprentic<br>Training plan audit | e<br>log              |

### LLN/ Pre- Training Review

#### Literacy, Language and Numeracy (LLN)

A language, literacy and numeracy review will be completed by all apprentice/ trainees as part of the pre-training review process; the results of the review will be discussed with the student to determine suitability of the course and identify additional support that may be required.

On completion of the LLN review, results will be provided within 24 hours to the nominated contact per department, these results are also added to the Federation College Database, located at: <u>L/Federation College/LLN Database/ LLN SCORE DATABASE.xlsx</u>

Within this test 3 areas of assessment are reviewed, covering Reading/ Writing and Numeracy. A score out of 4 (ACSF level) is applied.

ATOM requires a copy of the LLN results be uploaded to the "Attachments" tab.

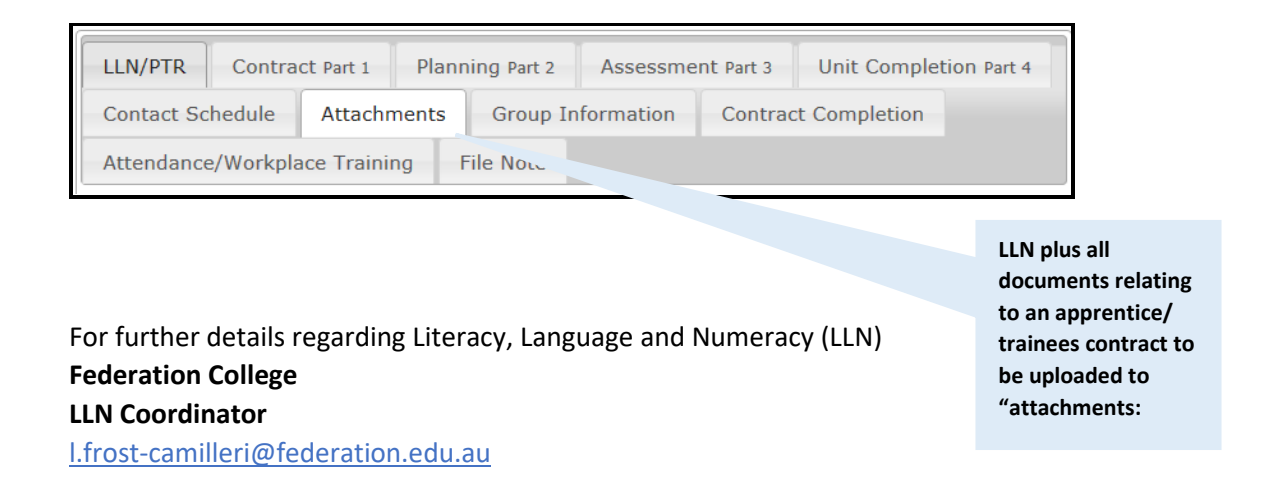

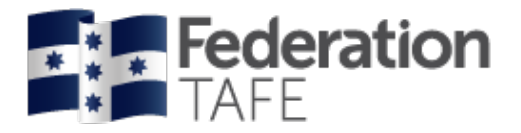

#### Pre-Training Review (PTR)

The purpose of the Pre-Training Review Form is to demonstrate that the qualification/s the student wishes to enrol in is the most suitable training option. The Pre-training Review will also help to determine the appropriate learning strategies and learning resources are put in place to enable successful completion of a program or course.

Complete the new pre-training review form directly from the link provided on the **DASHBOARD** – **FORMS** – Pre\_Training\_Review\_2018\_pdf Please note links within the training plan have been disenabled.

The Pre-Training Review contains the information we need to gather to deliver tailored individualised training to an apprentice/ trainee.

Please note Pre 2015 pre training review details are displayed in the LLN tab for reference, these fields are READ ONLY.

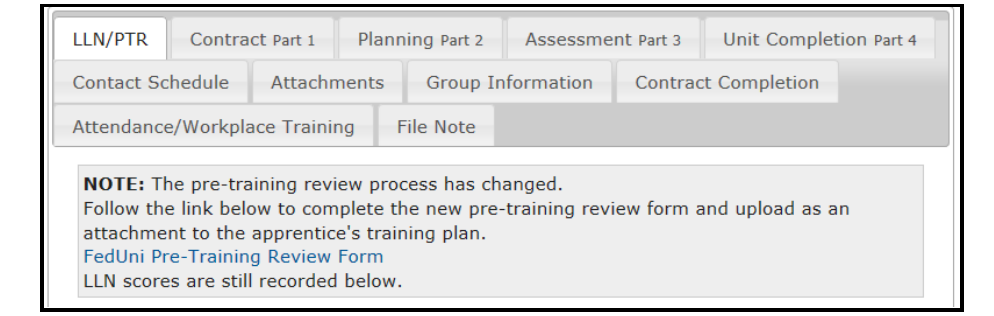

Please ensure that the following is completed for each student to ensure that we are deemed compliant:

- LL/ Pre Training Review forms are fully completed, with all questions completed
- Ensure the student has signed and dated (ensure that the date the form is signed by the student is **before** the date of the "Enrolment Form".
- Ensure the LLN results and the Pre-Training Review form are retained with the students records and the forms are uploaded as an "attachment" to the apprentice's training plan

| Forms                                                                                                    |
|----------------------------------------------------------------------------------------------------|
| 2018_FedU_VET_TAFE_EnrolForm_261017_PRINT.pdf (691Kb)                                                                                          |
| 2018 Guidelines about Apprenticeship Traineeship.pdf (510Kb)                                                                                   |
| 2018 Continuing student Variation to Enrolment Form 29112017.pdf (72Kb)                                                                        |
| Apprentice Contacts 2018.docx (100Kb)                                                                                                    |
| Apprentice Introduction Letter.docx (29Kb)                                                                                                    |
| Apprentice_Teacher_User_Guide_2018.pdf (2367Kb)                                                                                                |
| ATOM_Employer_User_Guide_April_2015.pdf (791Kb)                                                                                                |
| ATOM_integration_to_Campus_FactSheet_2017.pdf (75Kb)                                                                                           |
| ATOM_Student_User_Guide_Version_5_April_2016.pdf (1041Kb)                                                                                      |
| <ul> <li>Australian_Apprenticeship_Network_Services_Jan_2018.pdf (142Kb)</li> </ul>                                                            |
| Child_Safety_Policy.pdf (129Kb)                                                                                                    |
| <ul> <li>Employer_CBC_Fact_sheet_doc_pdf (60Kb)</li> </ul>                                                                                     |
| Employer_Introduction_letter.docx (20Kb)                                                                                                    |
| Employer_Units_of_Competency_not_performed_in_the_Workplace_AcknowledgementJan_2018.de     (1978b)                                             |
| (127 M)<br>Earl Ini Displaced unemployed Apprentice letter docy (214Kb)                                                                        |
| Earling VET Absence Non Compliance Notification 2019 and (49Kb)                                                                                |
| Eadl1_2018_VET_Info:Quide_Q02018_off[7454Kb]                                                                                                   |
| Eacl TACE Applications Elevate 2018 off (46Kb)                                                                                                 |
| Fedel TAFE_App namee_networe_core, or (vote)     Fedel TAFE_App namee_networe_core, or (vote)     Fedel TAFE_App namee_networe_core, or (vote) |
| Federate Withdrawall og 2018 V2 off (SOKb)                                                                                                    |
| Initial Visit Park Information Checklist Jan 2018 docx (94Kb)                                                                                  |
| Notification Apprentice Change of DELTA Details Jan 2018 docx (186Kb)                                                                          |
| Notification of Non Completion Australian Apprentice at RTO 2018 docx (214Kb)                                                                  |
| . Outstanding results Displaced unemployed Apprentice 2018 docx (201Kb)                                                                        |
| Pre Training Review Instructions for Staff.pdf (76Kb)                                                                                          |
| VET Attendance Roll Teacher User Guide 2018.pdf (2154)                                                                                         |

Training Review form and instructions located here under Forms

You will also find the Pre-

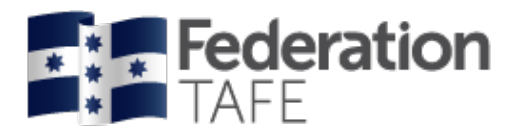

### Contract – Part 1

Part 1 of the training plan contains the training contract details – the agreement between the apprentice/trainee, their employer and the registered training organisation (RTO).

Initially you will only find pre-populated details as supplied via the importing of the DELTA contract, you will be required to update any remaining fields with information as per the apprentice/ trainee enrolment details.

|                                | FBP30517<br>Certificate III in Baking   | 02-10-2018 N/A                |
|--------------------------------|-----------------------------------------|-------------------------------|
| ACTIVE                         | Certificate in in baking                |                               |
| NEW TRAINING PLAN TEST AF      | PRENTICE                                |                               |
| Training Plan                  |                                         |                               |
| LLN/Pre-Training Review        | Unit Completion                         | Group info                    |
| Contract                       | Contact Schedule                        | Attendance/Workplace Training |
| Planning                       | Attachments                             | File notes                    |
| <ul> <li>Assessment</li> </ul> | <ul> <li>Contract Completion</li> </ul> | Send message                  |

| Delta No            | Name              | Qualification               | I                                | Commence<br>Date   | Assessment<br>Pending |
|---------------------|-------------------|-----------------------------|----------------------------------|--------------------|-----------------------|
|                     | ACTIVE            | FBP30517<br>Certificate III | in Baking                        | 02-10-2018         | N/A                   |
| NEW TRAINING PLA    | N TEST APPRENTICE |                             |                                  |                    |                       |
| _ Training Plan —   |                   |                             |                                  |                    |                       |
| LLN/Pre-Training Re | eview • Unit      | Completion                  | Group info                       |                    |                       |
| Contract            | Cont              | act Schedule                | <ul> <li>Attendance/V</li> </ul> | Vorkplace Training | I                     |
| Planning            | Attac             | hments                      | <ul> <li>File notes</li> </ul>   |                    |                       |
| Assessment          | Cont              | ract Completion             | <ul> <li>Send message</li> </ul> | -                  |                       |
| • 📃 Other options   |                   |                             |                                  |                    |                       |

Click on Contract to be directed to Contract Part 1 to commence pre-filling the training plan

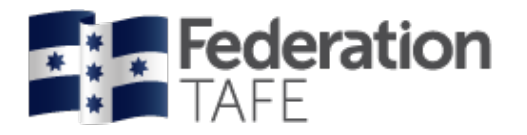

### DELTA - Template - Group

- Shaded in grey are pre-filled fields imported via the DELTA agreement
- The following sections will need to be completed:
  - Template use drop down menu and click on the relevant Program identifier once selected you will be provided with units of competency applied to this qualification at the bottom of the Contract Part 1 page.
     Please note if a qualification identifier is not available you will need to add one by going to "Qualifcation Templates", Go to Page on how to add a Qualification Template.
  - **Group** use drop down menu and click on the relevant group you wish the enrolment to be attached with.

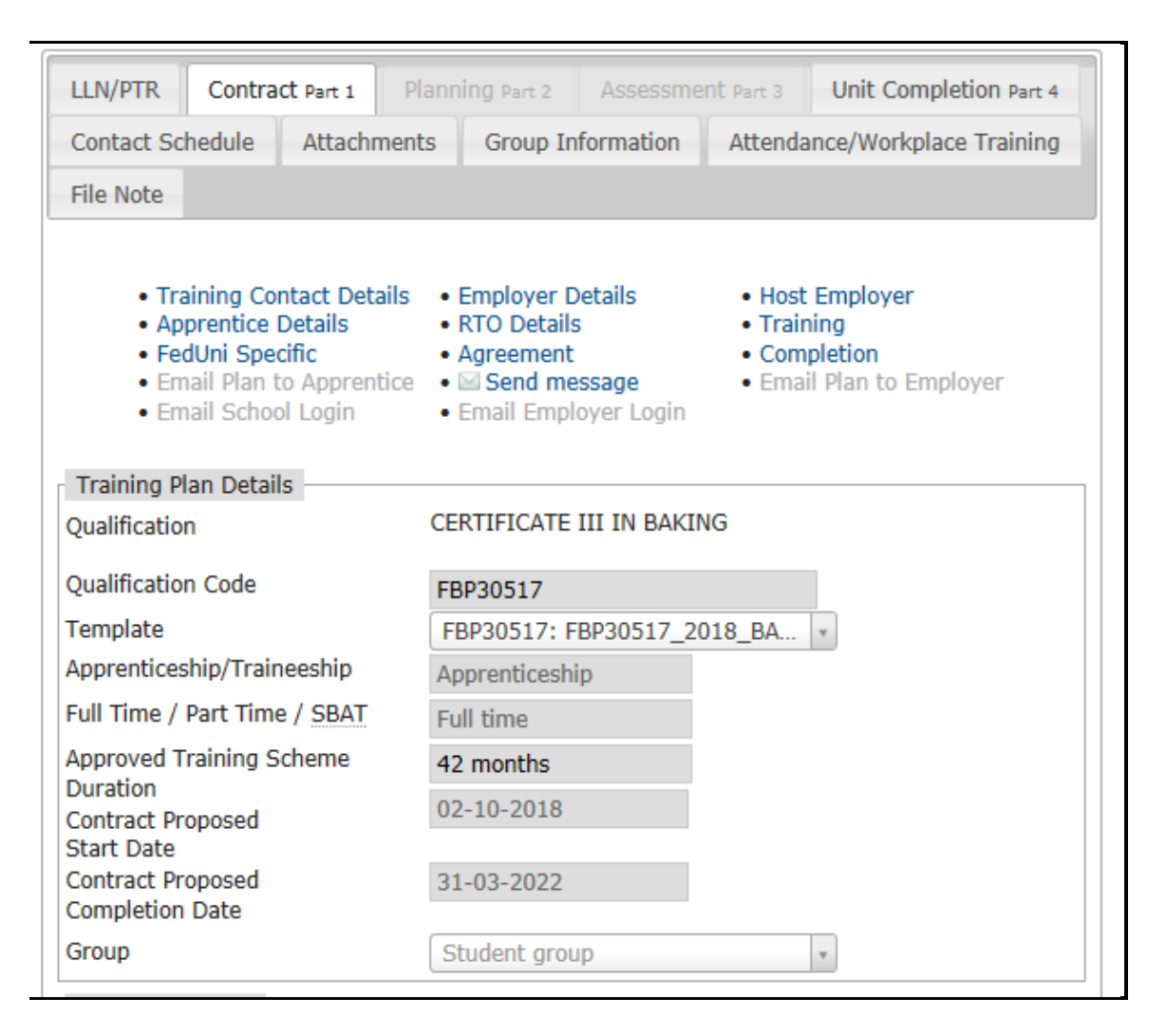

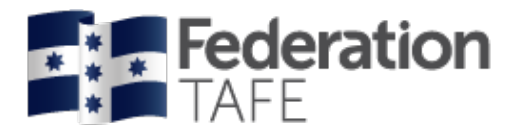

### **Employer Details**

- Shaded in grey are pre-filled fields imported via the DELTA agreement
- The following sections will need to be completed:
  - o Workplace Location
  - o Contact Title; Contact First Name; Contact Last Name; Contact Position
  - o Phone Mobile
  - Email this is very important as ATOM will forward out correspondence to employers please ensure the correct email address is entered
     Please note if the employer does not have an email address or you are awaiting to confirm details, please use your FedUni TAFE email address until details are confirmed. DO NOT USE A "fake" email address.
  - ATOM login This feature avoids multiple users being created for the same employer.
     If this is a new employer leave the "create a new login" box ticked.
     If an existing employer select from the options listed.

| Employer Details                 |                                                                                             |                       |
|----------------------------------|---------------------------------------------------------------------------------------------|-----------------------|
| Name                             |                                                                                             | Fields shaded in blue |
| Workplace Location               |                                                                                             | will be pre-populated |
| Contact Title                    |                                                                                             | with data via the     |
| Contact First Name               |                                                                                             | DELTA import          |
| Contact Last Name                |                                                                                             |                       |
| Contact Position                 |                                                                                             |                       |
| Phone - Work                     |                                                                                             |                       |
| Phone - Mobile                   |                                                                                             |                       |
| Email                            |                                                                                             |                       |
| Create new login?                | ☐ This option will send login details to the email above                                    |                       |
| Use existing login?              | ОСОМ                                                                                        |                       |
|                                  | r                                                                                           |                       |
| Fax                              |                                                                                             | Ensure the email      |
| Preferred Contact Method         | Email Phone Fax Visit Mail                                                                  | address section       |
|                                  |                                                                                             | matches the login     |
| Confirmation via Phone or Fax wi | I click contirmation of unit completion.<br>I need to be manually recorded by the assessor. | email                 |
| Assessment Response Time         | 1 2 3 4                                                                                     |                       |
|                                  | Weeks Weeks Weeks                                                                           |                       |
| Employer Address                 |                                                                                             |                       |
|                                  |                                                                                             |                       |
| City                             |                                                                                             |                       |
| Postcode                         |                                                                                             |                       |
|                                  |                                                                                             |                       |

### Host Employer (if applicable only)

If applicable you will need to complete all the sections. Please note Host Employers are not set up with ATOM login details

| Host Employer (if applicable) |  |
|-------------------------------|--|
| Name                          |  |
| Name                          |  |
| Workplace Location            |  |
| Contact Title                 |  |
|                               |  |
| Contact First Name            |  |
| Contact Last Name             |  |
| Contact Position              |  |
| Contact Position              |  |
| Contact Number                |  |
| Email                         |  |
|                               |  |
| Fax                           |  |
|                               |  |

| Authorised by:      |  |
|---------------------|--|
| Document Owner:     |  |
| CRICOS Provider No. |  |

•

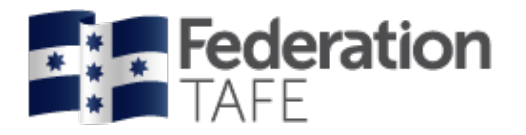

### **Apprentice Details**

• Shaded in grey are pre-filled fields imported via the DELTA agreement

within the training plan may be limited until the CS ID is available.

- The following sections will need to be completed:
  - Contact number/ Mobile Number if not pre-filled please ensure a contact phone number is provided
  - Email address the system requires this for correspondence, if not provided the system will identify this as an error. All enrolled students with FedUni TAFE are provided with a student email.
  - o Address is pre-filled from the DELTA, please check to ensure this is correct
  - o Job Title/ Job Role is pre-filled from the DELTA, please check to ensure this is correct
  - CS ID can be searched for with the Lookup Apprentice ID link (if the CS ID is not present this will indicate that the apprentice/ trainee's enrolment has not been process with Campus Solutions and follow up will be required.
     Please note if a CS ID is not available follow up with Campus Solutions will be required/ also some areas

| Apprentice Details      |         |                       |
|-------------------------|---------|-----------------------|
| First Name              |         |                       |
| Last Name               |         | Fields shaded in blue |
| Contact Number          |         | will be pre-populated |
| Mobile Number           |         | with data via the     |
| Email                   |         | DELTA import          |
| Address                 |         |                       |
| City                    |         |                       |
| Postcode                |         |                       |
| Delta                   |         |                       |
| DELTA Status            | <b></b> |                       |
| Trainee ID.             |         |                       |
| Job Title               |         |                       |
| Job Role                |         |                       |
| CS ID                   |         |                       |
| Lookup Apprentice ID    |         |                       |
| APTUS ID (Pre Sep 2014) |         |                       |

Click on Lookup Apprentice ID to search for the CS ID.

| Apprentice                               | lookup                             |                                                  |                                                                                   | ж       |
|------------------------------------------|------------------------------------|--------------------------------------------------|-----------------------------------------------------------------------------------|---------|
| Novell                                   | Apprent                            | ice Lookup                                       |                                                                                   |         |
| <ul><li>Enter t</li><li>Appren</li></ul> | he first name a<br>tice's must hav | nd last name below t<br>ve a Novell account      | o search for the student                                                          |         |
| First name<br>Last name                  |                                    |                                                  |                                                                                   |         |
|                                          |                                    |                                                  |                                                                                   | SEARCH  |
| 1 matche                                 | s found                            |                                                  |                                                                                   |         |
| Name                                     | CS ID                              | Section                                          | Qualification                                                                     | Options |
|                                          | 4520                               | Federation College<br>Ballarat - Admin<br>Campus | VCAL - Victorian Certificate of Applied<br>Learning (Senior)<br>Active in Program | Select  |

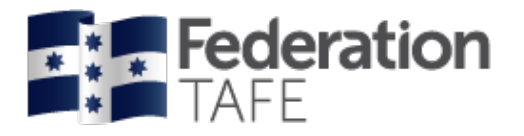

### FedUni TAFE specific fields

#### **Education Manager**

The Education Manager is responsible for the delivery and/ or assessment of each unit of competence and is identified by FedUni TAFE structure.

Please select from the drop down menu your Education Manager

| Education Manager                             |                                                         |
|-----------------------------------------------|---------------------------------------------------------|
| The Education Manager is response competence. | ible for the delivery and/or assessment of each unit of |
| Education Manager                             | v                                                       |

#### **RTO Details**

As the teacher appointed you are the contact person for selection here- Select your name from the drop down menu and all your details will automatically pre-fill all fields. If any fields have missing data please enter manually and make ATOM Helpdesk aware of this for updating.

| RTO Details                                     |                               |
|-------------------------------------------------|-------------------------------|
| RTO                                             | FEDERATION UNIVERSITY AUSTRAI |
| RTO contact                                     | ¥                             |
| RTO contact number<br>RTO email<br>RTO position |                               |

#### Sales & Marketing Details

Individual training plans will be assigned to a Sales & Marketing staff member only if directed by your Education Manager, please liase as not all FedUni TAFE departments will use this field.

| Sales & Marketing Details |   |
|---------------------------|---|
| Contact name              | v |
| Contact number            |   |
| Contact email             |   |
|                           |   |

#### **Training**

You will need to indicate the dates that reflect the apprentices/ trainees **training proposed start date** and **training proposed completion date**. This enables the employer and apprentice/trainee to have a could indication of the proposed duration of the training contract

| Training                          |  |
|-----------------------------------|--|
| Training proposed<br>start date   |  |
| Training proposed completion date |  |

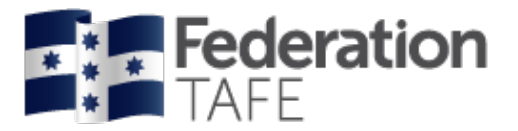

#### FedUni Specific

CS (Campus Solutions) Group Code is not a mandatory field, but will assist in identifying the group attached to the apprentice/ trainee that they are enrolled within.

Enrolment Date will need to be manually entered from the signed enrolment form

| FedUni Specific |  |
|-----------------|--|
| CS Group Code   |  |
| Enrolment date  |  |

#### **Agreement Signatures**

These will not be recorded until the end of Planning Part 2.

| Agreement                                                                                                    |
|----------------------------------------------------------------------------------------------------|
| 3 Agreement signatures are no longer recorded in part 1                                                                                                    |
| Signatures are now recorded at the completion of Planning Part2.<br>Select template units below, then tick "Unit selection complete" to advance to the Planning -<br>Training and Assessment stage. |

#### **School Based Apprenticeships**

Please complete the below fields only if the apprentice/trainee is identified as a "School Based" apprentice as per their DELTA agreement ,this will generate a field in Planning Part 2 for signatures for the school to complete.

| for School Based Apprenticeships |
|----------------------------------|
| School                           |
|                                  |
| School contact title             |
| School first name                |
| School last name                 |
| School position                  |
| School contact number            |
| School contact email             |
| Create new login?                |
|                                  |

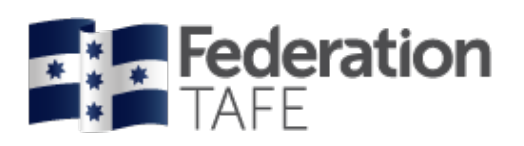

### Unit Selection (template units)

This section will only appear when you have attached a template under "Training Plan Details" •

| Packaging rules                                                                                                    |                                                                                                |                                                  |                                                        |                                                                                        |                                                                                                    |
|----------------------------------------------------------------------------------------------------|------------------------------------------------------------------------------------------------|--------------------------------------------------|--------------------------------------------------------|----------------------------------------------------------------------------------------|----------------------------------------------------------------------------------------------------|
| FBP30517 Packaging Rules                                                                                                    | ules for this qualif                                                                           | ication wh                                       | en selecti                                             | ng units.                                                                              | <b>Packaging rules</b> - provided is a link to the training.gov.au site to review                      |
| England to DTO confirmed                                                                                                    | un like                                                                                        |                                                  |                                                        |                                                                                        | the qualification packaging rules                                                                      |
| Employer vs RTO confirmed<br>Not all employers perform the<br>Where a core unit of competen<br>is not required to seek employ<br>upfront in the training plan.<br>An elective that is not perform<br>Training Plan | units<br>full scope of work<br>cy is not performe<br>er sign-off on that<br>ed in the workplac | of an app<br>d in the w<br>competer<br>e may als | renticeship<br>rorkplace,<br>ncy, this m<br>o be ident | o qualification.<br>the Training Provider<br>ust be identified<br>ified upfront in the | <ul> <li>Click on Add New Unit if there is a unit of competency not appearing</li> </ul>               |
| Add New Unit                                                                                                    | Select All                                                                                     |                                                  | 📑 Clear                                                | All                                                                                    | <ul><li>within the selection</li><li>Click on Select All if all units listed</li></ul>                 |
| Init                                                                                                    | Nomina<br>Hours                                                                                | I Core                                           | Default<br>Year                                        | Confirmer                                                                              | <ul> <li>are to be part of the training plan</li> <li>Click on Clear All if you require all</li> </ul> |
| BPRBK2002<br>se food preparation equipment to prepa                                                                                                    | 40<br>re fillings                                                                              | Core                                             | 1 ~                                                    | Employer to Confi 🗠 🖬                                                                  | units to be removed.                                                                                   |
| BPRBK3001 roduce laminated pastry products                                                                                                    | 100                                                                                            | Core                                             | 1 ~                                                    | Employer to Confi 🖂 🖾                                                                  |                                                                                                    |
| BPRBK3002 reduce non laminated pastry products                                                                                                    | 80                                                                                             | Core                                             | 1 ~                                                    | Employer to Confi 🗸 🛛                                                                  | Default Year; please select from the                                                                   |
| BPRBK3005<br>reduce basic bread products                                                                                                    | 120                                                                                            | Core                                             | 2 🗸                                                    | Employer to Confi 🗹 🛛                                                                  | drop down menu which year of                                                                           |
| DPRDR3000<br>reduce savoury bread products                                                                                                    | 100                                                                                            | Core                                             | 2 🗸                                                    | Employer to Confi 🗹 🛛                                                                  | competency; these are pre-filled                                                                       |
| BPRBK3007 roduce specialty flour bread products                                                                                                    |                                                                                                | Core                                             | 2 🗸                                                    | Employer to Confi 🗹 🛛                                                                  | from the Qualification Template                                                                        |
| BPRBK3008 roduce sponge cake products                                                                                                    | 80                                                                                             | Core                                             | 2 🗸                                                    | Employer to Confi 🖂 🖾                                                                  | and will only need adjusting if a<br>change is required per apprentice/                                |
| BPRBK3009<br>roduce biscuit and cookie products                                                                                                    | 80                                                                                             | Core                                             | 2 🗸                                                    | RTO to Confirm 🔛 🗹                                                                     | trainee                                                                                                |
| BPRBK3010 reduce cake and pudding products                                                                                                    | 120                                                                                            | Core                                             | 2 V                                                    | Employer to Confi 🗹 🗵                                                                  |                                                                                                    |
| BPRBK3014<br>reduce sweet yeast products                                                                                                    |                                                                                                | Core                                             | 3 🗸                                                    | Employer to Confi 🗹 🖾                                                                  | Employer vs PTO confirmed unite                                                                        |
| BPRBK3015<br>chedule and produce bakery production                                                                                                    | 120                                                                                            | Core                                             | 3 🗸                                                    | Employer to Confi 🗹 🖾                                                                  | please select from the drop down                                                                       |
| BPRBK3016<br>ontrol and order bakery stock                                                                                                    |                                                                                                | Elective                                         | 3 🗸                                                    | Employer to Confi 🖂 🖻                                                                  | menu which applies to each unit of                                                                     |
| BPRBK3018 reduce basic artisan products                                                                                                    | 100                                                                                            | Core                                             | 3 🗸                                                    | Employer to Confi 🗹 🗵                                                                  | competency                                                                                             |
| BPRBK4001 reduce artisan bread products                                                                                                    | 120                                                                                            | Elective                                         | 3 ~                                                    | Employer to Confi 🗹 🗵                                                                  |                                                                                                    |
| DFFS2001A mplement the food safety program and                                                                                                    | 30<br>procedures                                                                               | Core                                             | 1 🗸                                                    | Employer to Confi 🖂 🖾                                                                  | Click on the Tick box against the                                                                      |
| DFOHS2001A<br>articipate in OHS processes                                                                                                    |                                                                                                | Core                                             | 1 ~                                                    | Employer to Confi 🗸 🖾                                                                  | units of competency for selection,                                                                     |
| DFOP2061A<br>se numerical applications in the workpla                                                                                                    |                                                                                                | Core                                             | 1 ~                                                    | Employer to Confi 🗸 🗵                                                                  | a tick to indicate this unit has been                                                                  |
| IRRMER002<br>erchandise food products                                                                                                    |                                                                                                | Elective                                         | 1 1                                                    | Employer to Confi 🗹 🗵                                                                  | selected to the training plan.                                                                         |
| ITXHRM001<br>each others in job skills                                                                                                    | 20                                                                                             | Elective                                         | 1 1                                                    | RTO to Confirm 🗹 🗹                                                                     |                                                                                                    |
| Core Units: 15                                                                                                    |                                                                                                |                                                  |                                                        |                                                                                        |                                                                                                    |
| Total Hours: 1445                                                                                                    |                                                                                                |                                                  |                                                        |                                                                                        | Training Plan – you will see a list of                                                                 |
| Year 1 hours: 365                                                                                                    | _                                                                                              |                                                  |                                                        |                                                                                        | CORE/ ELECTIVE units selected and                                                                      |
|                                                                                                    |                                                                                                |                                                  |                                                        |                                                                                        | the hours applied to each YEAR.                                                                        |
| Year 2 hours: 600                                                                                                    |                                                                                                |                                                  |                                                        |                                                                                        |                                                                                                    |

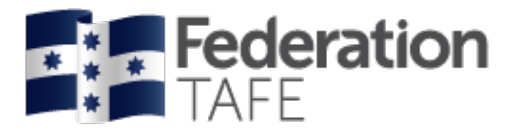

#### Units identified as confirmed by a previous employer

When a unit for selection is identified with a red marker as below, this indicates the unit of competency has been completed and has been confirmed by a previous employer. In this instance you will not be required to select this unit to be added to the training plan. This will occur automatically.

#### Please note if a CS ID is not displayed within Contract Part 1 the match up of units will not occur.

| Packaging rules<br>Please refer to the packaging rules for this qua<br>CPC30211 Packaging Rules                                                                                                    | alification wh                                                 | en selecti                                                      | ng units.                                                       |                                                                                                    |  |                                                                                                    |
|----------------------------------------------------------------------------------------------------|----------------------------------------------------------------|-----------------------------------------------------------------|-----------------------------------------------------------------|----------------------------------------------------------------------------------------------------|--|----------------------------------------------------------------------------------------------------|
| Employer vs RTO confirmed units<br>Not all employers perform the full scope of wo<br>Where a core unit of competency is not perfor<br>is not required to seek employer sign-off on the<br>upfront in the training plan.<br>An elective that is not performed in the workp<br>Training Plan<br>Add New Unit | ork of an appr<br>med in the w<br>nat competer<br>lace may als | renticeshi<br>vorkplace,<br>ncy, this n<br>o be iden<br>Ge Clea | p qualifica<br>the Train<br>nust be ide<br>ified upfro<br>r All | tion.<br>ing Provider<br>entified<br>ont in the                                                                      |  |                                                                                                    |
| Unit                                                                                                    | Nomina                                                         | l Core                                                          | Dofault                                                         | a ()                                                                                                    |  | This is former at an                                                                                                    |
|                                                                                                    | Hours                                                          | i corc                                                          | Year                                                            | Confirmer                                                                                                    |  | marker indicates that                                                                                                    |
| CPCCCA2002B<br>Jse carpentry tools and equipment                                                                                                    | <b>Hours</b><br>96                                             | Core                                                            | Year<br>1 ~                                                     | Employ: $\vee$                                                                                                    |  | This information<br>marker indicates that<br>the unit of competend<br>has been completed                                                                                                    |
| CPCCCA2002B<br>Jse carpentry tools and equipment<br>CPCCCA2003A<br>Crect and Dismantle Formwork for Footings and Slabs on<br>Ground                                                                                                    | <b>Hours</b><br>96<br>24                                       | Core                                                            | Year<br>1 ×<br>2 ×                                              | Employ. $\checkmark$                                                                                                 |  | marker indicates that<br>the unit of competent<br>has been completed<br>and has been<br>confirmed by a                                                                                             |
| CPCCCA2002B<br>Jse carpentry tools and equipment<br>CPCCCA2003A<br>Erect and Dismantle Formwork for Footings and Slabs on<br>Ground<br>CPCCCA2011A<br>Handle carpentry materials                                                                                                    | Hours           96           24           16                   | Core<br>Elective<br>Core                                        | Year           1           2           1                        | Employ: $\checkmark$<br>Employ: $\checkmark$<br>Employ: $\checkmark$                                                 |  | nis information<br>marker indicates that<br>the unit of competen-<br>has been completed<br>and has been<br>confirmed by a<br>previous employer.                                                    |
| CPCCCA2002B<br>Jse carpentry tools and equipment<br>CPCCCA2003A<br>Erect and Dismantle Formwork for Footings and Slabs on<br>Ground<br>CPCCCA2011A<br>Handle carpentry materials<br>CPCCCA3001A<br>Carry Out General Demolition of Minor Building Structures                                               | Hours<br>96<br>24<br>16<br>32                                  | Core<br>Elective<br>Core<br>Core                                | Year       1       2       1       4                            | Employ: $\checkmark$<br>Employ: $\checkmark$<br>Employ: $\checkmark$<br>Employ: $\checkmark$<br>Employ: $\checkmark$ |  | nis information<br>marker indicates that<br>the unit of competen<br>has been completed<br>and has been<br>confirmed by a<br>previous employer.<br>You <u>do not</u> need to<br>select this unit of |

#### **Credit Transfer Units (CT)**

Credit transfer allows you to apply a CT for completed units of competency where the apprentice/ trainee has provided a statement of attainment/ transcript for units that are code for code or identified as equivalent.

Please use the dropdown box to select the CT option.

• You will be required to "tick" the Unit Selection Complete box and click on "update"

| 1 Unit selection confirmation required                                    |   |      |  |
|---------------------------------------------------------------------------|---|------|--|
| firm unit selection and undate the training plan to begin unit planning   |   | rev  |  |
| Commi unit selection and update the training plan to begin unit planning. |   | to e |  |
| □Unit Selection Complete?                                                 | - | cor  |  |
|                                                                           |   | to f |  |
|                                                                           |   |      |  |

Tick this box, please review current units to ensure they are correct and assigned to the correct Year.

#### Update and proceed to Part 2

• On successfully clicking on "update and proceed to Part 2" you will be given a green box indicating "Training Plan added successfully", if you receive errors highlighted in orange this will identify any errors that will need to be fixed prior to moving on to Planning Part 2.

#### Manage Training Plan

Training Plan added successfully

Authorised by: Document Owner: CRICOS Provider No.

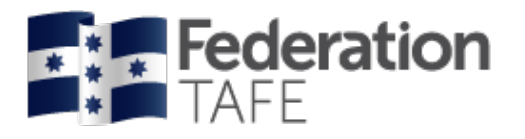

# Planning – Part 2

### Planning Units of Competency - per Year

<u>Please note</u> this section is mandatory and all selected units of competency must contain all required data to each before you can progress to recording of signatures.

- This section will identify the number of units of competency to be completed in each Year and the Year Start Date and Year End Date for each.
- Teachers must complete this section for all Years when creating the training plan to ensure that we present to employers/ apprentices and trainees a proposed training plan that outlines the proposed timelines at the commencement of training
- Teachers will need to update the following details for each unit of competency:
  - o Proposed Assessment Date date must be within the Year Start Date and Year End Date
  - o Unit type this is pre-filled and identified at the Qualification Template stage
  - Confirmer –this will have been completed in Contract Part 1 Unit Selection.
     This can be amended if required at this stage.
  - o Delivery Method use dropdown menu to choose; Classroom/ Workplace/ Blended
  - Assessment Methods use dropdown menu to choose:
    - Practical Assessment Task
    - Knowledge Assessment Task
    - Project/ Portfolios Assessment Task

| Contact Schedule Attac                                                                                                    | hments Group Inf                                                               | formation                     | Contrac                  | t Completion                  | 1           |  |
|----------------------------------------------------------------------------------------------------|--------------------------------------------------------------------------------|-------------------------------|--------------------------|-------------------------------|-------------|--|
| Attendance/Workplace Trai                                                                                                    | ning File Note                                                                 |                               |                          |                               |             |  |
| Changes to unit planning                                                                                                    | 1                                                                              |                               |                          |                               |             |  |
| All selected units for each a<br>applied to each unit; a pro<br>agreement being signed by                                                                                                    | year of delivery withir<br>posed assessment dat<br>v all parties.              | the training<br>te and a deli | g plan are<br>ivery metł | required to<br>nod prior to t | have<br>:he |  |
|                                                                                                    |                                                                                |                               |                          | RECORD SI                     | IGNATURES   |  |
|                                                                                                    |                                                                                |                               |                          |                               |             |  |
| 'ear 1 - 8 unit                                                                                                    | S                                                                              |                               |                          |                               |             |  |
| <b>'ear 1 - 8 unit</b><br>ar Start Date                                                                                                    | S                                                                              |                               |                          |                               |             |  |
| <b>(ear 1 - 8 unit</b><br>ear Start Date<br>ear End Date                                                                                                    | S                                                                              |                               |                          |                               |             |  |
| <b>'ear 1 - 8 unit</b><br>ear Start Date<br>ear End Date                                                                                                    |                                                                                |                               |                          |                               |             |  |
| <b>Cear 1 - 8 unit</b><br>ear Start Date<br>ear End Date                                                                                                    | e food prepara                                                                 | ation eq                      | Juipme                   | nt to pro                     | epare       |  |
| Tear 1 - 8 unit<br>ear Start Date<br>ear End Date<br>BPRBK2002 - Us<br>illings<br>ronosed Assessment Date                                                                                                    | e food prepara                                                                 | ation eq                      | Juipme                   | nt to pro                     | epare       |  |
| Tear 1 - 8 unit<br>ear Start Date<br>ear End Date<br>BPRBK2002 - Us<br>illings<br>roposed Assessment Date<br>init type                                                                                           | e food prepara                                                                 | ation eq                      | Juipme                   | nt to pro                     | epare       |  |
| Tear 1 - 8 unit<br>ear Start Date<br>ar End Date<br>BPRBK2002 - Us<br>illings<br>roposed Assessment Date<br>init type<br>onfirmer                                                                                | e food prepara                                                                 | ation eq                      | luipme                   | nt to pro                     | epare       |  |
| <b>Cear 1 - 8 unit</b><br>ear Start Date<br>ear End Date<br>BPRBK2002 - Us<br>illings<br>roposed Assessment Date<br>nit type<br>onfirmer<br>elivery Method                                                       | e food prepara                                                                 | ation eq                      | luipme                   | nt to pro                     | epare       |  |
| Tear 1 - 8 unit<br>ear Start Date<br>ear End Date<br>BPRBK2002 - Us<br>illings<br>roposed Assessment Date<br>Init type<br>ionfirmer<br>velivery Method<br>issessment Methods                                     | e food prepara<br>Core<br>Employer to Confir<br>Delivery<br>Assessment methods | m - Workpla                   | luipme<br>acı ∽          | nt to pro                     | epare       |  |
| Year 1 - 8 unit<br>ear Start Date<br>ear End Date<br>BPRBK2002 - Us<br>illings<br>roposed Assessment Date<br>Init type<br>confirmer<br>relivery Method<br>ssessment Methods<br>esource Provided                  | e food prepara                                                                 | m - Workpla                   | Juipme                   | nt to pro                     | epare       |  |
| Year 1 - 8 unit<br>ear Start Date<br>ear End Date<br>BPRBK2002 - Us<br>illings<br>roposed Assessment Date<br>Init type<br>confirmer<br>belivery Method<br>ssessment Methods<br>esource Provided<br>vate Provided | e food prepara                                                                 | m - Workpla                   | juipme<br>acı ∽          | nt to pro                     | epare       |  |

Use option "Apply to Year" when the information has been entered into the first unit (for each Year), then click on "apply to Year 1 etc and this information will pre-populate to all units within that Year. **Remember that each Year** Start Date and End Date is required, and the first units proposed assessment date must be entered prior to applying to each Year.

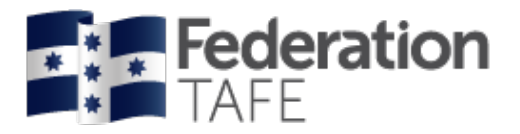

#### **Record Signatures**

<u>Please note</u> all units require planning to be completed prior to recording signatures. If Planning has not been identified for each unit signatures will not be available to sign.

- Signatures are able to be signed on the tablet (online) or paper based (offline).
  - For School Based apprentice/ trainees (SBAT) you need to complete the School details contained in Contract Part 1, and ensure the School Contact is made available to sign Please note: In order for the Training Contract to be registered with the Skills First Program as a School Based Apprenticeship/ Traineeship (SBAT), a School representative is required to sign the students' training plan. Once the training plan has been signed by the School representative it must be returned to the RTO as soon as possible to enable training to commence

| Signature method                                             | Online                                        | ffline     |                            |      |                            |
|--------------------------------------------------------------|-----------------------------------------------|------------|----------------------------|------|----------------------------|
| <sup>1</sup> Unit planning required b                        | efore agreement is sign                       | ed         |                            |      |                            |
| All units above must be pla                                  | nned before signatures                        | can be rec | orded                      |      |                            |
| Employer Signatur                                            | е                                             |            |                            |      |                            |
| I, the Employer, agree the R<br>Workplace as indicated in th | TO is to result all units<br>is training plan | of compete | encies not performed in th | e    |                            |
| Print name                                                   |                                               |            |                            |      |                            |
| Date                                                         |                                               |            |                            |      | Fields shaded in blue will |
| Signature                                                    |                                               |            |                            |      | data from Contract Part 1  |
| Apprentice Signate                                           | ure                                           |            |                            |      |                            |
| Print name                                                   |                                               |            |                            |      |                            |
| Date                                                         |                                               |            |                            |      |                            |
| Signature                                                    |                                               |            |                            |      |                            |
| RTO Signature                                                |                                               |            |                            |      |                            |
| Print name                                                   |                                               |            |                            |      |                            |
| Date                                                         |                                               |            |                            |      |                            |
| Signature                                                    |                                               |            |                            |      |                            |
| School Signature (<br>Print name                             | If applicable)                                |            |                            |      |                            |
| Date                                                         |                                               |            |                            |      |                            |
| Signature                                                    |                                               |            | RECORD SIGNAT              | URES |                            |

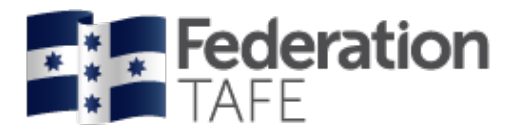

#### **Online Signatures**

- Click on Online and then click on Record Signatures •
- Ensure a signature and date are entered prior to saving signatures then click on save • signatures at the bottom of page.

| Training Plan Agreement                                                                                                    |
|----------------------------------------------------------------------------------------------------|
| Success  Training Plan updated successfully                                                                                             |
| Use the signature boxes below to enter the employer's, apprentice's, RTO's and school contact's signatures.                             |
| Employer Signature                                                                                                    |
| I, the Employer, agree the RTO is to result all units of competencies not performed in the Workplace as indicated in this training plan |
| Name                                                                                                    |
| Colleen Carrigg                                                                                                    |
| Date                                                                                                    |
|                                                                                                    |
| Sionature                                                                                                    |
|                                                                                                    |
|                                                                                                    |
|                                                                                                    |
|                                                                                                    |
|                                                                                                    |
|                                                                                                    |
| Clear                                                                                                    |

#### **Offline signatures**

Click on Offline •

| Signature method       | Online Off               | line       |                                                                                |
|------------------------|--------------------------|------------|--------------------------------------------------------------------------------|
| Please scan and upload | the signed training plan |            | Ensure the date that the<br>actual signing of the<br>training plan is entered, |
| ☑ Employer signed      | Date                     | 10-10-2018 | here, this will then appear                                                    |
| Apprentice signed      | Date                     | 10-10-2018 | in the printed PDF version<br>ready for signatures to be                       |
| ☑ RTO signed           | Date                     | 10-10-2018 | applied .then print out                                                        |

Paper based copies are to be uploaded to the "attachment" tab within ATOM.

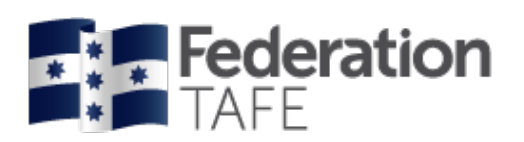

# Assessment \_ Part 3

Within the "Assessment Part 3" tab you will be given 2 sub – tabs to work/ review within, they are:

#### 1. Current Assessment Year

#### 2. Completed Assessment Years

| LLN/PTR Contract Part 1 Planning Part 2 Assessment Part 3 Unit Completion Part 4                                                                                                    |
|----------------------------------------------------------------------------------------------------|
| Contact Schedule Attachments Group Information Contract Completion                                                                                                    |
| Attendance/Workplace Training File Note                                                                                                    |
|                                                                                                    |
| Current Assessment Year Completed Assessment Years                                                                                                    |
| Important changes to grade confirmation                                                                                                    |
| Confirmed grades will be posted automatically to Campus Solutions as a <b>final</b> grade at 11:00pm daily.<br>This will occur after:                                                                                                    |
| <ul><li>An employer confirms a CY via email or via ATOM.</li><li>A teacher manually sets a grade to CY.</li></ul>                                                                                                    |
| Please make sure your entry is correct and you have sufficient assessment evidence when setting a grade to AC or CY.                                                                                                    |
| Year 1 Oct 10 2018 - Oct 11 2019 - 8 units         Contact Method       Contact Method         Contact Date       Temperature         Year 1 Notes       Temperature         B       I       Image: Image: Image |

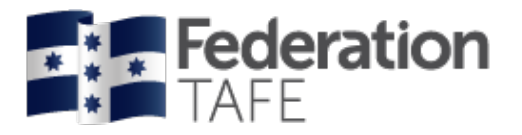

### **Current Assessment Year**

#### Prelim Outcome – AC – Awaiting Employer confirmation

When an apprentice/ trainee is deemed competent in a unit of competency confirmation will be required from the employer (if identified within Contract Part 1) you will be required to:

- click on the drop down menu "prelim outcome"
- select the AC Awaiting Employer option
- enter your name as the assessor
- the **proposed assessment date** will be pre-populated, and relate back to the date provided within the planning stage
- enter the date of assessment
- confirmer will be pre-populated
- confirmation method will be pre-populated
- Status to be changed to "completed"

| FBPRBK2002 - Use<br>fillings  | food preparation equipment to prepare |                                       |
|-------------------------------|---------------------------------------|---------------------------------------|
| Enrolled                      |                                       |                                       |
| Prelim Outcome                | AC - Awaiting E × ×                   |                                       |
| Assessor                      | Jo Reid                               |                                       |
| Proposed Date                 | 10-10-2019                            |                                       |
| Assessment Date               | 17-10-2018                            | If any of the details are             |
| Confirmer                     | Employer to Confirm                   | incorrect and you need to             |
| Confirmation method           | Email Employer *                      | amend, please use this                |
| Status                        | Completed Ongoing                     | assessment", you will then            |
| Units not completed in this y | ear will be placed into year 2        | be required to re – enter the fields. |
|                               | Reset unit assessment                 |                                       |

• Go to the end of the page and click on "update".

This will automatically generate a unit completion request email to the employer and you will be provided with the below success statement.

| Manage Training Plan                                                                                                    |  |
|----------------------------------------------------------------------------------------------------|--|
| <ul> <li>Success</li> <li>Employer has been sent email requesting confirmation for 'FBPRBK2002'</li> <li>Training Plan updated successfully</li> </ul> |  |

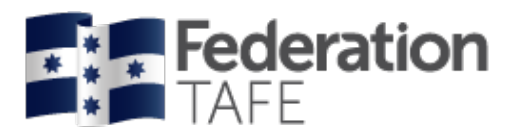

#### Sample view - FedUni TAFE Competency Completion - Assessment Confirmation Required

| The following apprentice has been assessed and is | awaiting employer confirmation                                    |
|---------------------------------------------------|-------------------------------------------------------------------|
| Apprentice                                        |                                                                   |
| Employer Notes                                    | N/A                                                               |
| Assessor                                          | John Rhook                                                        |
| Assessment Date                                   | Wednesday 17th of October 2018                                    |
| Unit                                              | AURLTX001: Diagnose and repair light vehicle manual transmissions |
| Skills summary                                    | Skills summary                                                    |
| Grade                                             | AC - Awaiting Employer                                            |
| Options                                           | <u>Confirm Assessment Grade</u>                                   |
|                                                   | <u>Confirm Assessment Grade with Comments</u>                     |
|                                                   | <u>Reject Assessment Grade with Comments</u>                      |
|                                                   | <u>View Training Plan</u>                                         |
| Confirmation Required By                          | Wednesday 24th of October 2018                                    |
| Employer                                          |                                                                   |
|                                                   |                                                                   |
| Employer Contact                                  |                                                                   |
|                                                   |                                                                   |
| RTO                                               |                                                                   |
| KI0                                               |                                                                   |
|                                                   |                                                                   |
|                                                   |                                                                   |

When a notification is forwarded to the employer if no response is received back to FedUni TAFE a follow up email will be generated as per the request option as identified within Contract Part 1 – Employer Details

| ATOM can send an email to allow .<br>Confirmation via Phone or Fax will | 1 click confii<br>need to be | rmation of u<br>manually re | nit completio<br>corded by th | on.<br>ne assessor. |          |
|-------------------------------------------------------------------------|------------------------------|-----------------------------|-------------------------------|---------------------|----------|
| Assessment Response Time                                                | 1<br>Week                    | 2<br>Weeks                  | 3<br>Weeks                    | 4<br>Weeks          |          |
|                                                                         |                              |                             |                               |                     | <u> </u> |

From these options an employer will identify the one applicable, click on the link and this will then be emailed through to the FedUni TAFE assessor/ teacher and the ATOM system will update where applicable.

An employer will receive a reminder email for the unit of competency up to 3 times.

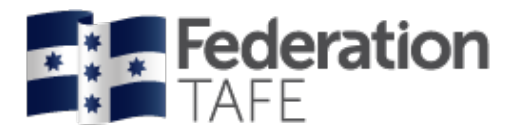

#### Prelim Outcome - CY – Competent Yes (Verbal/Written Communication)

When an apprentice/ trainee is deemed competent in a unit of competency via <u>verbal or written</u> <u>communication</u> from an employer, the FedUni TAFE assessor or teacher will need to update as below:

- click on the drop down menu "prelim outcome"
- select the CY Competent Yes
- enter your name as the assessor
- the **proposed assessment date** will be pre-populated, and relate back to the date provided within the planning stage
- enter the date of assessment
- **confirmer** will be pre-populated
- confirmation method will be pre-populated to show Verbal/ Written/ Other
- enter the **confirm date**

Г

• Status to be changed to "completed"

| FBPRBK3001 - Pro              | duce laminated pastry products                   |                                                      |
|-------------------------------|--------------------------------------------------|------------------------------------------------------|
| Enrolled                      |                                                  |                                                      |
| Prelim Outcome                | CY - Competent * *                               |                                                      |
| Assessor                      | Jo Reid                                          | Complete as shown here                               |
| Proposed Date                 | 10-10-2019                                       | when you have assessed                               |
| Assessment Date               | 15-10-2018                                       | an Apprentice/ trainee                               |
| Confirmer                     | Employer to Confirm                              | and the employer has                                 |
| Confirmation method           | Verbal/Written/Oth 🔹 Attach Scanned Confirmation | confirmation (phone or                               |
| Confirm Date                  | 17-10-2018                                       | email) ensure you enter he                           |
| Status                        | Completed Ongoing                                | date that the employer                               |
| Units not completed in this y | ear will be placed into year 2                   | scan evidence of this file<br>note into attachments. |
|                               | Reset unit assessment                            |                                                      |
|                               | Apply to year 1                                  |                                                      |

• Go to the end of the page and click on **"update"**. You will be provided with the below success statement.

| Ν | Manage Training Plan               |  |  |  |  |
|---|------------------------------------|--|--|--|--|
|   | √Success                           |  |  |  |  |
|   | Training Plan updated successfully |  |  |  |  |

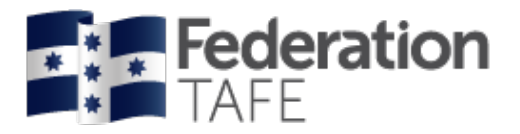

Prelim Outcome - CY – Competent Yes (RTO Confirmation)

Not all employers perform the full scope of work of an apprenticeship qualification. Where a core or elective unit of competency is not performed in the workplace, the Training Provider is not required to seek employer sign-off on that competency. These units will need to be identified during unit selection with Contract Part 1.

These units will clearly be identified at various points within the training plan, please see below image.

| SITXHRM001 - Co                                                                                                    | pach others in job skills                                                                                                    |  |                                                                   |
|----------------------------------------------------------------------------------------------------|----------------------------------------------------------------------------------------------------|--|-------------------------------------------------------------------|
| Enrolled<br>Prelim Outcome                                                                                                    | CY - Competent * *                                                                                                    |  |                                                                   |
| Assessor                                                                                                    | Jo Reid                                                                                                    |  |                                                                   |
| Proposed Date                                                                                                    | 10-10-2019                                                                                                    |  |                                                                   |
| Assessment Date                                                                                                    | 10-04-2019                                                                                                    |  |                                                                   |
| Confirmer                                                                                                    | RTO to Confirm                                                                                                    |  |                                                                   |
| Confirmation method                                                                                                    | Not Required                                                                                                    |  |                                                                   |
| Confirm Date                                                                                                    | Date of assessment                                                                                                    |  |                                                                   |
| Status                                                                                                    | Completed Ongoing                                                                                                    |  |                                                                   |
| RTO confirmed unit<br>Not all employers perfor<br>Where a core unit of con<br>Provider is not required<br>identified upfront in the<br>An elective that is not pe<br>Training Plan<br>Units not completed in this | m the full scope of work of an apprenticeship qualification.<br>mpetency is not performed in the workplace, the Training<br>to seek employer sign-off on that competency, this must be<br>training plan.<br>erformed in the workplace may also be identified upfront in the<br>s year will be placed into year 2 |  | 'RTO to confirm' the<br>following blurb in Orange<br>will appear. |
|                                                                                                    | Reset unit assessment                                                                                                    |  |                                                                   |

To confirm an RTO to confirm unit of competency:

- click on the drop down menu "prelim outcome"
- select the **CY Competent Yes**
- enter your name as the assessor
- the **proposed assessment date** will be pre-populated, and relate back to the date provided within the planning stage
- enter the date of assessment
- confirmer will be pre-populated
- **confirmation method** will be pre-populated to show not required
- confirm date will be as per the date of assessment
- Status to be changed to "completed"
- Go to the end of the page and click on "update". You will be provided with the below success statement.

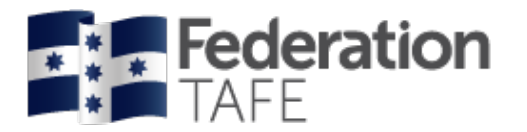

Manage Training Plan

#### **Grading between ATOM and Campus Solutions**

FedUni TAFE apprentice/trainee grades will only require an AC – Awaiting Confirmation or CY – Competent Yes to be entered into the Apprentice and Trainee Online Management System (ATOM).

Once the employer confirms the AC Grade via their ATOM login or the email notification, the AC will be converted to a CY – Competency Yes within the ATOM system.

This will then automatically upload the confirmed grade to our student management system (CS – Campus Solutions) via a nightly export of data.

Please note: Grades other than CY will be required to be manually updated within the Campus Solutions (CS) system.

If any CY grade does not process during the nightly export you will be contacted by the ATOM Helpdesk with information on how to fix grade errors.

### **Completed Assessment Year**

Units of Competency that have been deemed component within the Year will appear within this tab.

| Current Assessment Year                                                                           | Completed Assessment                 | /ears                                     |               |                                                                          |
|---------------------------------------------------------------------------------------------------|--------------------------------------|-------------------------------------------|---------------|--------------------------------------------------------------------------|
| Year 1 Oct 10<br>Contact Method<br>Contact Date<br>Year 1 Notes<br>B I   I <sub>x</sub> ] = = = = | 2018 - Oct 11<br>Contact Method      | 2019 - 6 units                            |               | The Year and the number<br>of units completed are<br>clearly identified. |
|                                                                                                   |                                      | 4                                         |               |                                                                          |
| FBPRBK2002 - U                                                                                    | se food preparation                  | n equipment to prepa                      | re            |                                                                          |
| Enrolled                                                                                          | П                                    |                                           |               |                                                                          |
| Prelim Outcome                                                                                    | CY                                   |                                           |               |                                                                          |
| Final Outcome                                                                                     | Completed CY                         |                                           |               |                                                                          |
| Assessor                                                                                          | Jo Reid                              |                                           |               |                                                                          |
| Proposed Date                                                                                     | 09-10-2019                           |                                           |               |                                                                          |
| Assessment Date                                                                                   | 17-10-2018                           |                                           |               |                                                                          |
| Confirmer                                                                                         | Employer to Confirm                  |                                           |               |                                                                          |
| Confirmation method                                                                               | manual                               |                                           |               |                                                                          |
| Confirm Date                                                                                      | 17-10-2018                           |                                           |               |                                                                          |
| Status                                                                                            | Completed                            |                                           |               |                                                                          |
| CV grade has been posted to Ca<br>procedure                                                       | mpus Solutions. For incorrect grades | , please follow the relevant Campus Solut | ions          |                                                                          |
| Units not completed in thi                                                                        | is year will be placed into yea      | r 2                                       |               |                                                                          |
|                                                                                                   |                                      | Reset unit assess                         | ment<br>ear 1 |                                                                          |

| Authorised by:      | Apprenticeship Compliance Officer     |                            | Page 28 of 48 |
|---------------------|---------------------------------------|----------------------------|---------------|
| Document Owner:     | Administrative Officer – ATOM Support | Version 8 Current Version: | 28/11/2019    |
| CRICOS Provider No. | 00103D                                | Review Date:               | 30/06/2020    |

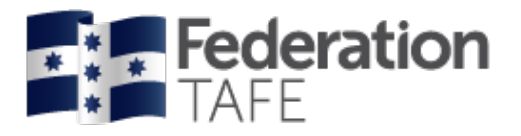

# **Unit Completion \_ Part 4**

This tab shows a full list of selected units of competency for the apprentice/ trainee and is divided into the following categories:

- o Units to be completed
- o Units that will be undertaken and assessed again
- o Units from other training plans or employers for (QUALIFICATION CODE)
- o Other unit enrolments for (QUALIFICATION CODE)
- o Units from prior learning
- o Total Hours

#### Units of Competency to be completed

 Identifies full list of units and their current status. Will provide a unit start date and unit end date imported from Campus Solutions. Will identify units that have been completed or are AC – Awaiting employer confirmation.

| LLN/PTR Co                              | ntract Part 1 Plan | ning Part 2 Assessme | ent Part 3 Unit | Completion Part 4 |
|-----------------------------------------|--------------------|----------------------|-----------------|-------------------|
| Contact Schedu                          | le Attachments     | Group Information    | Contract Com    | pletion           |
| Attendance/Workplace Training File Note |                    |                      |                 |                   |
| Units to be com                         | pleted             |                      |                 |                   |
| Unit de                                 | tails Year         | Current Status       | Asse            | essment           |
| FDFOHS3001A                             | . 1                | Completed            | Assessor        | D Baker           |
| Contribute to OHS                       | processes          | ATOM Grade CY        | Assess date     | 13-11-2017        |
| Туре Сс                                 | ore                | CS Grade CY          | Confirm date    | 13-11-2017        |
| Hours 40                                | )                  |                      |                 |                   |
| Confirmer En                            | nployer            |                      |                 |                   |
| Unit Start Date 08                      | 3-06-2017          |                      |                 |                   |
| Unit End Date 30                        | )-11-2017          |                      |                 |                   |

#### Units of Competency that will be undertaken and assessed again

• Units that will be undertaken and assessed again will appear within this section of the training plan

| etalis year                                                                   |
|-------------------------------------------------------------------------------|
| S2001A 2<br>ate in OHS processes<br>40<br>er Employer<br>umber*<br>art*<br>d* |

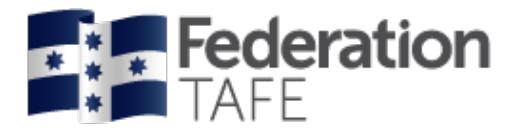

#### Units of Competency from other training plans or employer

- Units from other training plans or employers Please ensure you have the Campus Solutions number entered in Contract Part 1 of the training plan in both "previous" and "current" ATOM profiles.
- This will enable the system to use the CS ID as an identifier between both training plans and import completed units and units of competency identified

| Units from other trainin<br>Employer:<br>Location:<br>Contact:<br>DELTA:                                     | g plans or | employers for FDF30610 |                                         |                                     |
|----------------------------------------------------------------------------------------------------|------------|------------------------|-----------------------------------------|-------------------------------------|
| Unit                                                                                                    | Year       | Current Status         | Ass                                     | essment                             |
| FDFFS2001A<br>Implement the food safety<br>program and procedures<br>Hours 30<br>Confirmer RTO to<br>Confirm | 1          | Completed <u>CY</u>    | Assessor<br>Assess date<br>Confirm date | D Baker<br>06-11-2017<br>06-11-2017 |
| FDFOP2061A<br>Use numerical applications in<br>the workplace<br>Hours 30<br>Confirmer RTO to<br>Confirm      | 1          | Completed <u>CY</u>    | Assessor<br>Assess date<br>Confirm date | D Baker<br>06-11-2017<br>06-11-2017 |

#### Unit of competency from Other unit enrolments

• Units of competency will be identified in this location if they were enrolled within a previous year/ contract in Campus Solutions (CS)

| Other                                  | unit enrolments fo                               | r FDF30610 |            |      |              |
|----------------------------------------|--------------------------------------------------|------------|------------|------|--------------|
|                                        | Unit                                             | Start date | End date   | Term | Posted Grade |
| FDFOP2<br>Use num<br>the work<br>Hours | 2061A<br>rerical applications in<br>splace<br>30 | 02-02-2015 | 30-11-2015 | 1501 | W            |

#### Units from prior learning

• Units identified as Credit Transfer will appear within this section of the training plan.

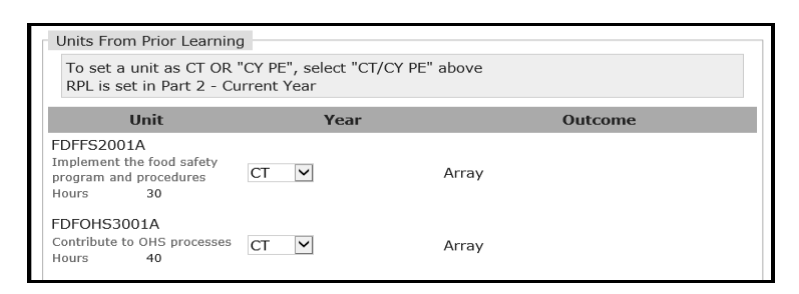

#### **Total hours**

• Identifies the completed hours to date, when the next progression point is and the required hours remaining

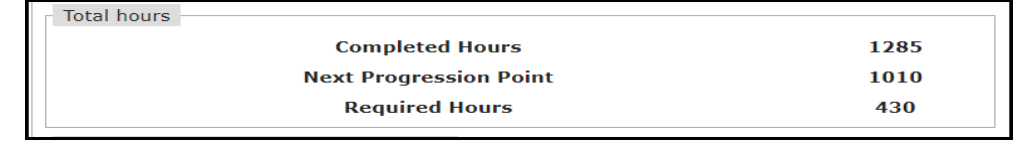

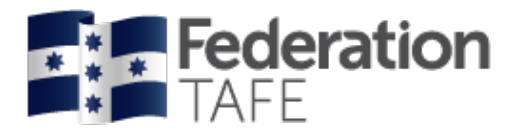

### **Qualification Template**

These are created to enable pre-population of required qualification units into the training plan.

Add a NEW Qualification Template

- Click on Qualification Templates (within the ATOM list of panel items)
- Click on Add New Template
- Locate your qualification from the drop down menu
- This will give you the QUAL code/ YEAR/ you will need to use a generic and consistent name for the roll
- Insert the year from the drop down menu
- Select the units to be added or removed from the list to show the full suite of units for delivery

| Add New 1                                                                                                    | Femplate                             |                                        |           |      |        |              |         |    |                |
|----------------------------------------------------------------------------------------------------|--------------------------------------|----------------------------------------|-----------|------|--------|--------------|---------|----|----------------|
| Please refer to<br>FBP30517 Pag                                                                                        | o the packaging rule<br>kaging Rules | es for this qualification when selecti | ing units | 5.   |        |              |         |    |                |
|                                                                                                    |                                      |                                        |           |      |        |              |         |    |                |
| Template Primar                                                                                                    | v Qualification                      | EBP30517 - Certificate III in Bakin    | na        |      |        |              |         | t. |                |
| Template Primary Qualification FBP30517 - Certificate III in Baking<br>Template name (QUAL_GROUP) FBP30517 2018 Baking |                                      |                                        |           |      |        |              |         |    |                |
| Year 2018                                                                                                    |                                      |                                        |           |      |        | ~ *          |         |    |                |
| Add Units to Te                                                                                                    | mplate                               | 2010                                   |           |      |        | ~ *          |         |    |                |
| Source Qualifica                                                                                                    | tion                                 | FBP30517 - Certificate III in Baking   | ng        |      |        | ~            | ŕ       |    |                |
| Available Qu                                                                                                    | ualification Ur                      | nits                                   |           |      |        |              |         |    |                |
| FBPRBK3016                                                                                                    | Control a                            | nd order bakery stock                  |           | 40   |        | Sel          | ect     |    | Select the uni |
| FBPRBK3018                                                                                                    | Produce I                            | basic artisan products                 |           | 100  |        | Sel          | ect     |    | you require.   |
| FBPRBK4001                                                                                                    | Produce a                            | artisan bread products                 |           | 120  |        | Sel          | ect     |    |                |
| FDFFS2001A                                                                                                    | Implemen                             | nt the food safety program and proc    | cedures   | 30   |        | Sel          | ect     |    |                |
| FDFOHS2001A                                                                                                    | Participat                           | e in OHS processes                     |           | 40   |        | Sel          | ect     |    |                |
| FDFOP2061A                                                                                                    | Use nume                             | erical applications in the workplace   |           | 30   |        | Sel          | ect     |    |                |
| SIRRMER002                                                                                                    | Merchano                             | lise food products                     |           | 25   |        | Sel          | ect     |    |                |
| SITXHRM001                                                                                                    | Coach ot                             | hers in job skills                     |           | 20   |        | Sel          | ect     | ~  |                |
| Selected Un                                                                                                    | its                                  |                                        |           |      |        |              |         |    |                |
| Unit Code                                                                                                    | Unit Name                            |                                        | Hours     | Core |        | Default Year | Options |    |                |
| FBPRBK2002                                                                                                    | Use food prepara                     | tion equipment to prepare fillings     | 40        | Core | $\sim$ | $\sim$       | Remove  |    |                |
| FBPRBK3001                                                                                                    | Produce laminate                     | ed pastry products                     | 100       | Core | $\sim$ | ~            | Remove  |    |                |
| FBPRBK3002                                                                                                    | Produce non lam                      | inated pastry products                 | 80        | Core | $\sim$ | $\sim$       | Remove  |    |                |
| FBPRBK3005                                                                                                    | Produce basic bro                    | ead products                           | 120       | Core | $\sim$ | $\sim$       | Remove  |    |                |
| FBPRBK3006                                                                                                    | Produce savoury                      | bread products                         | 100       | Core | $\sim$ | $\sim$       | Remove  |    |                |
| FBPRBK3007                                                                                                    | Produce specialty                    | y flour bread products                 | 100       | Core | $\sim$ | $\sim$       | Remove  |    | Remove a       |
| FBPRBK3008                                                                                                    | Produce sponge                       | cake products                          | 80        | Core | $\sim$ | ~            | Remove  |    | units that     |
| FBPRBK3009                                                                                                    | Produce biscuit a                    | nd cookie products                     | 80        | Core | $\sim$ | $\sim$       | Remove  |    |                |
| FBPRBK3010                                                                                                    | Produce cake and                     | d pudding products                     | 120       | Core | $\sim$ | ~            | Remove  |    | not be         |
| FBPRBK3014                                                                                                    | Produce sweet ye                     | east products                          | 100       | Core | $\sim$ | ~            | Remove  |    | required.      |
| FBPRBK3015                                                                                                    | Schedule and pro                     | duce bakery production                 | 120       | Core | $\sim$ | $\sim$       | Remove  |    |                |
| FBPRBK3016                                                                                                    | Control and orde                     | r bakery stock                         | 40        | Core | $\sim$ | ~            | Remove  |    |                |
| FBPRBK3018                                                                                                    | Produce basic art                    | tisan products                         | 100       | Core | $\sim$ | $\sim$       | Remove  |    |                |
| FBPRBK4001                                                                                                    | Produce artisan b                    | pread products                         | 120       | Core | $\sim$ | ~            | Remove  |    |                |
| FDFFS2001A                                                                                                    | Implement the fo                     | ood safety program and procedures      | 30        | Core | $\sim$ | ~            | Remove  |    |                |
| FDFOHS2001A                                                                                                    | Participate in OH                    | S processes                            | 40        | Core | $\sim$ | ~            | Remove  |    |                |
| FDFOP2061A                                                                                                    | Use numerical ap                     | plications in the workplace            | 30        | Core | ~      | ~            | Remove  |    |                |
| SIRRMER002                                                                                                    | Merchandise foo                      | d products                             | 25        | Core | ~      | ~            | Remove  |    |                |
| SITXHRM001                                                                                                    | Coach others in j                    | ob skills                              | 20        | Core | $\sim$ | ~            | Remove  |    |                |
| Total hours: 144<br>Year hours: 1445                                                                                   | 5                                    |                                        |           |      |        |              |         |    |                |
| - contraction article                                                                                                  | -                                    |                                        |           |      |        |              |         |    |                |
| The selected uni                                                                                                    | ts for this course re                | ach the qualification maximum of 0     | ) hours.  |      |        |              |         |    |                |

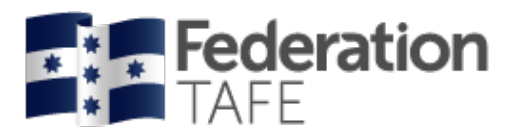

| Selected Uni                                                                                          | its                                                |                                                                                                    |       |                                |              |          |
|----------------------------------------------------------------------------------------------------|----------------------------------------------------|----------------------------------------------------------------------------------------------------|-------|--------------------------------|--------------|----------|
| Unit Code                                                                                             | Unit Name                                          |                                                                                                    | Hours | Core                           | Default Year | Options  |
| FBPRBK2002                                                                                            | Use food preparation equipment to prepare fillings |                                                                                                    |       | Core ~                         | 1 ~          | Remove   |
| FBPRBK3001                                                                                            | Produce laminat                                    | ed pastry products                                                                                                    | 100   | Core $\vee$                    | <b>1</b> ~   | Remove   |
| FBPRBK3002                                                                                            | Produce non lan                                    | ninated pastry products                                                                                               | 80    | Core $\lor$                    | 1 ~          | Remove   |
| FDFFS2001A                                                                                            | Implement the fo                                   | ood safety program and procedures                                                                                     | 30    | Core ~                         | 1 ~          | Remove   |
| FDFOHS2001A                                                                                           | Participate in OF                                  | IS processes                                                                                                    | 40    | Core $\lor$                    | 1 ~          | Remove   |
| FDFOP2061A                                                                                            | Use numerical a                                    | pplications in the workplace                                                                                          | 30    | Core ~                         | 1 ~          | Remove   |
| SIRRMER002                                                                                            | Merchandise foo                                    | od products                                                                                                    | 25    | Elective $\smallsetminus$      | 1 ~          | Remove   |
| SITXHRM001                                                                                            | Coach others in                                    | job skills                                                                                                    | 20    | Elective $\lor$                | 1 ~          | Remove   |
| FBPRBK3005                                                                                            | Produce basic br                                   | read products                                                                                                    | 120   | Core ~                         | 2 ~          | Remove   |
| FBPRBK3006                                                                                            | Produce savoury                                    | bread products                                                                                                    | 100   | Core ~                         | 2 ~          | Remove   |
| FBPRBK3007                                                                                            | Produce specialt                                   | y flour bread products                                                                                                | 100   | Core ~                         | 2 ~          | Remove   |
| FBPRBK3008                                                                                            | Produce sponge                                     | cake products                                                                                                    | 80    | Core ~                         | 2 ~          | Remove   |
| FBPRBK3009                                                                                            | Produce biscuit                                    | and cookie products                                                                                                   | 80    | Core ~                         | 2 ~          | Remove   |
| FBPRBK3010                                                                                            | Produce cake an                                    | d pudding products                                                                                                    | 120   | Core ~                         | 2 ~          | Remove   |
| FBPRBK3014                                                                                            | Produce sweet y                                    | east products                                                                                                    | 100   | Core ~                         | 3 ~          | Remove   |
| FBPRBK3015                                                                                            | Schedule and pro                                   | oduce bakery production                                                                                               | 120   | Core ~                         | 3 ~          | Remove   |
| FBPRBK3016                                                                                            | Control and orde                                   | er bakery stock                                                                                                    | 40    | Elective ${\scriptstyle \lor}$ | 3 ~          | Remove   |
| FBPRBK3018                                                                                            | Produce basic ar                                   | tisan products                                                                                                    | 100   | Core ~                         | 3 ~          | Remove   |
| FBPRBK4001                                                                                            | Produce artisan                                    | A good indicator of each                                                                                              | 20    | Elective $\lor$                | 3 ~          | Remove   |
| Total hours: 1445<br>Year 1 hours: 365<br>Year 2 hours: 600<br>Year 3 hours: 480<br>The selected unit | s for this course r                                | Year's delivery will appear<br>here and should match<br>the TAS part A<br>(Apprenticeship/ Trainee)<br>cohort version | ours. |                                | UPDATE 1     | TEMPLATE |

When you have updated the template you will be given the below screen to indicate success

Template Management

Success
Template added successfully

#### **Edit a Qualification Template**

If you need to **edit a template** you need to click on **edit** in the options menu at the above screen.

| Template Management    |                           |                        |             |         |  |  |
|------------------------|---------------------------|------------------------|-------------|---------|--|--|
| Add New Template       |                           |                        |             |         |  |  |
| Search                 |                           |                        |             |         |  |  |
| Qualification          | FBP30517 - Certifi        | cate III in Baking (6) | ж           | т       |  |  |
| Keywords               |                           |                        |             |         |  |  |
| Year                   | 2018                      |                        |             | *       |  |  |
| Status                 | Active 🗸                  |                        |             |         |  |  |
| Per page               | 25 results 🗸              | Go                     |             |         |  |  |
|                        | # A B C D E F G H I J K L | MNOPQRSTUVV            | V X Y Z All |         |  |  |
| 1 result found (Displa | aying 1 - 1)              |                        |             |         |  |  |
| Qualification          | Template                  |                        | Options     |         |  |  |
| FBP30517 FBP           | 30517_2018_BAKING         | Edit De                | elete       | Archive |  |  |

| Authorised by:      | Apprenticeship Compliance Officer     |                            | Page 32 of 48 |
|---------------------|---------------------------------------|----------------------------|---------------|
| Document Owner:     | Administrative Officer – ATOM Support | Version 8 Current Version: | 28/11/2019    |
| CRICOS Provider No. | 00103D                                | Review Date:               | 30/06/2020    |

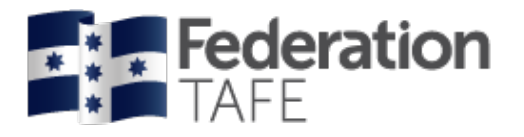

# **Contact Schedule**

This is the Contact Schedule for teachers to make contact with students and employers. The **Proposed Dates** are dates set between the commencement and the nominal completion dates from the DELTA registration.

A reminder email will be automatically sent to teachers and students one week prior to each proposed date scheduled in this section.

| Co  | ntact Schedule                                                                                                | Attachments                                                                    | Group                                                       | Information                                                | Contract Completion                                          |                      |                                                                    |
|-----|----------------------------------------------------------------------------------------------------|--------------------------------------------------------------------------------|-------------------------------------------------------------|------------------------------------------------------------|--------------------------------------------------------------|----------------------|--------------------------------------------------------------------|
| Att | tendance/Workpla                                                                                              | ice Training                                                                   | File Note                                                   |                                                            |                                                              |                      |                                                                    |
| Co  | ontact Sch                                                                                                    | edule                                                                          | training plan                                               | hafore printing the                                        | contact schedule to avoid lo                                 |                      |                                                                    |
|     |                                                                                                    | (FIEASE SAVE LITE                                                              | training plant                                              | before printing the                                        | contact schedule to avoid ios                                | ing changes)         |                                                                    |
| s   | BAT Appre                                                                                                    | nticeship (                                                                    | Contact                                                     | Requiren                                                   | nents                                                        |                      | Contract Requirements<br>information will be                       |
|     | <ul> <li>1 x Face to</li> <li>3 x Other o</li> <li>Additional v</li> </ul>                                    | face meeting pe<br>ontact types per<br>isits for on the                        | er year.<br>' year.<br>job trainin <u>c</u>                 | g:                                                         |                                                              |                      | displayed here. ie Full<br>time contracts/ Part-<br>time contracts |
|     | • 25%<br>• 50%<br>• 75%<br>• 100                                                                              | o on the job = 1<br>o on the job = 2<br>o on the job = 3<br>% on the job = $3$ | visit per y<br>visits per y<br>visits per y<br>4 visits per | ear.<br>year.<br>year.<br>r year.                          |                                                              |                      |                                                                    |
|     | An email reminde                                                                                              | r will be sent to                                                              | teacher ar                                                  | nd apprentice o                                            | one week before each d                                       | ate                  |                                                                    |
| Sc  | NOTE: An online :<br>during the visit<br>heduled me<br>Proposed                                               | signature is only                                                              | / required t                                                | below if no othe                                           | er signature was obtain                                      | ed                   |                                                                    |
| #   | Data CO                                                                                                    | molotod Act                                                                    | ual Data                                                    | Contact Tu                                                 | no Toochor                                                   | Signatu              |                                                                    |
|     |                                                                                                    | npleted Act                                                                    | ual Date                                                    | Contact Ty                                                 | pe Teacher                                                   | Signatur<br>required |                                                                    |
| 1   | Tuesday ☑<br>Jan 22 2019                                                                                      | 30-10                                                                          | ual Date<br>-2018                                           | Contact Ty<br>Email ×                                      | pe     Teacher <ul> <li>Iaian Fricker</li> </ul>             | Signatur<br>required |                                                                    |
| 1   | Tuesday 🗹<br>Jan 22 2019                                                                                      | 30-10                                                                          | ual Date<br>-2018                                           | Contact Ty                                                 | pe     Teacher       •     Iaian Fricker                     | Signatur<br>required |                                                                    |
| 1   | Tuesday 2<br>Jan 22 2019                                                                                      | 30-10                                                                          | ual Date                                                    | Contact Ty                                                 | pe     Teacher <ul> <li>Iaian Fricker</li> </ul>             | Signatur<br>required |                                                                    |
| 1   | Tuesday<br>Jan 22 2019<br>Teachers<br>Please include the<br>this will qualify ye                              | a unit code/s to<br>bur notes as evi                                           | ual Date<br>-2018<br>which your<br>dence of pa              | Contact Typ<br>Email ×<br>r contact sched<br>articipation. | pe     Teacher       Iaian Fricker                           | Signatur<br>required |                                                                    |
| 1   | Tuesday<br>Jan 22 2019<br>Teachers<br>Please include the<br>this will qualify you                             | e unit code/s to                                                               | -2018<br>which your<br>dence of pa                          | Contact Type<br>Email *                                    | pe     Teacher       Iaian Fricker                           | Signatur<br>required |                                                                    |
| 1   | Tuesday 2<br>Jan 22 2019<br>Teachers<br>Please include the<br>this will qualify yo<br>Notes<br>B I I_x 1<br>E | e unit code/s to<br>bur notes as evi                                           | which your<br>dence of pa                                   | Contact Typ<br>Email ×                                     | pe     Teacher       Iaian Fricker                           | Signatur<br>required |                                                                    |
| 1   | Tuesday<br>Jan 22 2019<br>Teachers<br>Please include the<br>this will qualify yo<br>Notes<br>B I I I 2        | e unit code/s to<br>bur notes as evi                                           | which your dence of pa                                      | Contact Typ<br>Email ×<br>r contact sched<br>articipation. | pe     Teacher       Iaian Fricker                           | Signatur<br>required |                                                                    |
| 1   | Tuesday 2<br>Jan 22 2019<br>Teachers<br>Please include the<br>this will qualify yo<br>Notes<br>B I I_x 1<br>E | e unit code/s to<br>bur notes as evi                                           | which your<br>dence of pa                                   | Contact Typ<br>Email ×                                     | pe     Teacher       Iaian Fricker                           | Signatur<br>required |                                                                    |
| 1   | Tuesday 2<br>Jan 22 2019<br>Teachers<br>Please include the<br>this will qualify yo<br>Notes<br>B I I I        | e unit code/s to<br>bur notes as evi                                           | vhich your<br>dence of pa                                   | Contact Typ<br>Email ×                                     | pe     Teacher       Iaian Fricker   Iule notes apply, doing | Signatur<br>required |                                                                    |

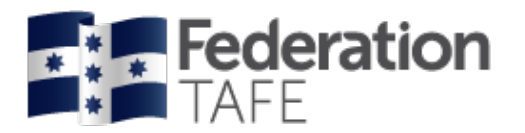

|                                                                                                    | Visit signatures NOTE: An online signature is only required below if no other signature was obtained during the visit Choose contact                                                                        |
|----------------------------------------------------------------------------------------------------|----------------------------------------------------------------------------------------------------|
|                                                                                                    | Scheduled meetings type                                                                                                    |
|                                                                                                    | # Proposed Completed Actual Date Contact Ty Teacher Signature required                                                                                                    |
|                                                                                                    | 1 Tuesday ☑ 30-10-2018 Email × ✓ Ia                                                                                                    |
| Once the contact<br>has taken place, th<br>teacher will then<br>mark this as<br>completed and<br>insert the actual<br>date meeting was<br>held | here hers<br>ase include the unit code/s to which your contact schedule notes apply, doing<br>nis will qualify your notes as evidence of participation.<br>Notes<br>BII Ix IIIIIIIIIIIIIIIIIIIIIIIIIIIIIIII |
|                                                                                                    | Units discussed           VEENEEC020B Participate in Electrical Work and Competency Development         Click within the section headed "units discussed", this will provide you a list from                |
|                                                                                                    | 2 Monday<br>Apr 22 2019 Contact T  Contact T  Contact T                                                                                                    |

The contact schedule has now been fitted with the option to capture an electronic signature for a face to face meeting or a visit using a tablet device.

If you have any meetings that sit outside the "scheduled meetings", you can record them in this section by clicking on 'New unscheduled meeting' located at the bottom of the page.

| New meeting details                      | neetings                     | New unscheduled meeting |          | Click here each time<br>you need to add a new |
|------------------------------------------|------------------------------|-------------------------|----------|-----------------------------------------------|
| Update training pla                      | n to add unscheduled meeting |                         |          | unscheduled meeting                           |
| Date<br>Contact type<br>Teacher<br>Notes | · · ·                        |                         |          |                                               |
| B I   I <sub>x</sub> ] := :=             |                              |                         |          |                                               |
|                                          |                              | 4                       |          |                                               |
| Date                                     | Contact Type                 | Teacher                 |          |                                               |
|                                          |                              |                         |          | Ensure you click on                           |
|                                          |                              | UPDATE AND CLOSE        |          | vou have optored a                            |
|                                          |                              |                         | <u> </u> | new contact for the                           |
|                                          |                              |                         |          | system to update                              |
|                                          |                              |                         |          |                                               |
|                                          |                              |                         |          |                                               |

Authorised by: Document Owner: CRICOS Provider No.

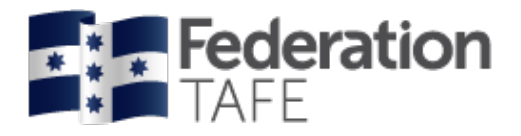

# **Training Contact Schedule** (per Teacher)

You can run a report in ATOM that will allow you to check the contacts that have been assigned to you as the teacher of the apprentices.

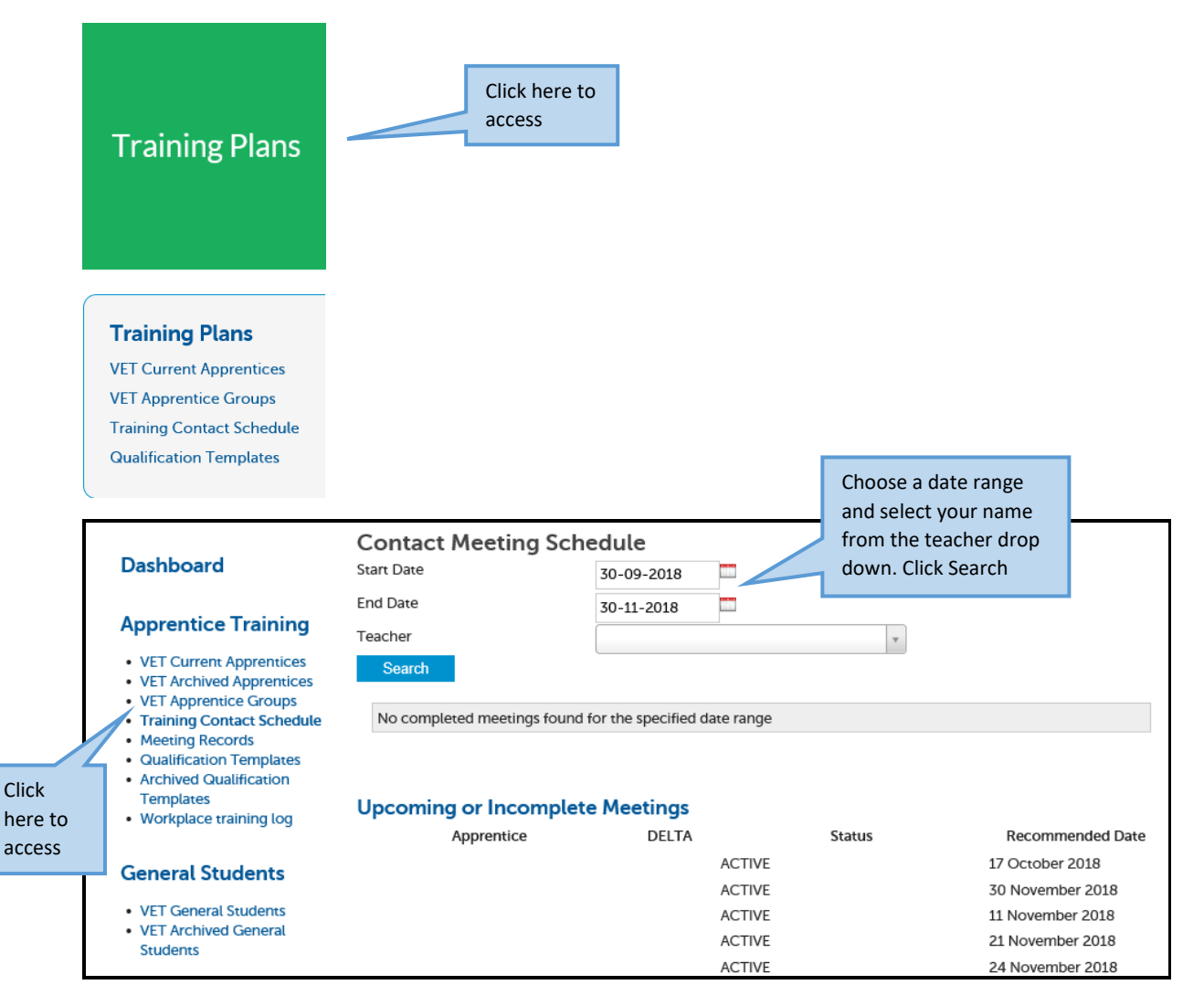

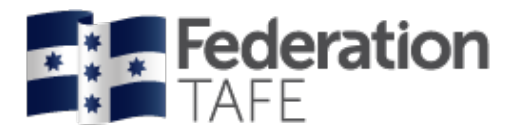

## **Attachments**

- The intended attachment is to be scanned to your desktop
- Attachments to be named with a correct naming convention ie Document Name \_ Apprentice Full Name \_ Date (Commencement Signed Training Plan\_JoSMITH\_2018)

To Add attachments to the Training Plan in ATOM:

- Step 1: Click on Add Files
- Step 2: locate via your computer the file you require, click on its name
- Step 3: click on Open
- Step 4: click on Start Upload

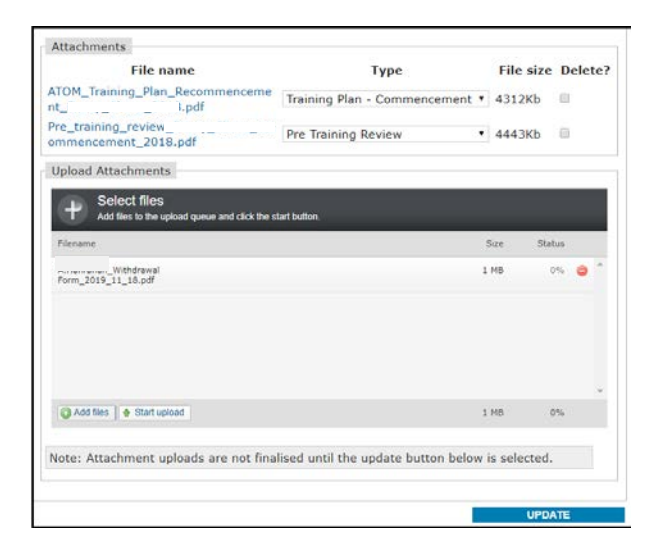

#### Step 5: Click on Update

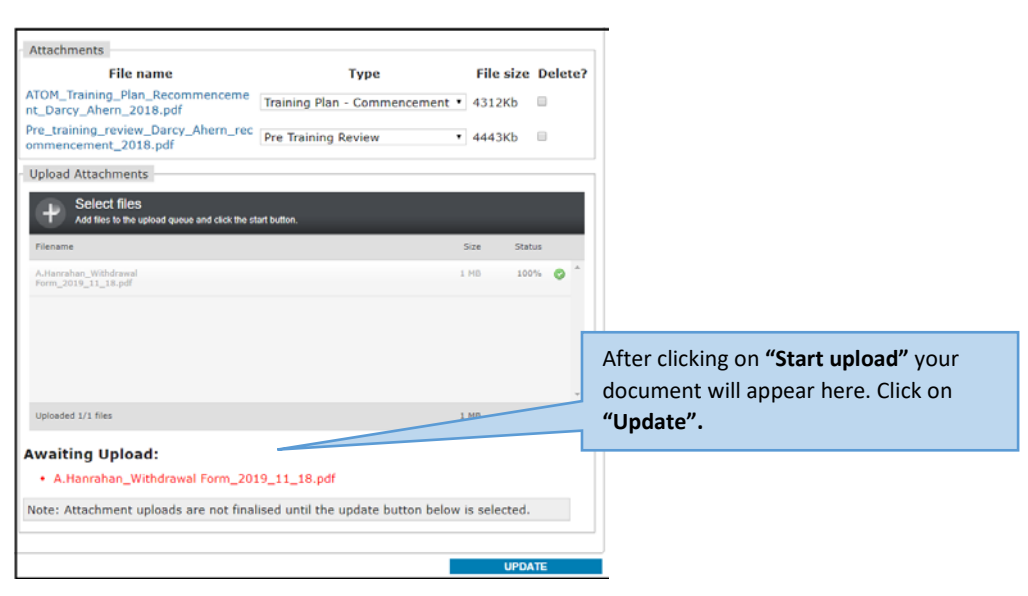

Authorised by: Document Owner: CRICOS Provider No.

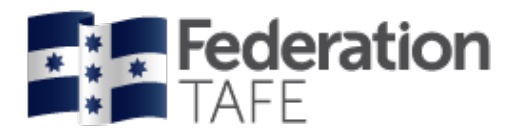

#### Step 6: Click on drop down beside your document to update the Type.

| Apprende.<br>RTO: DELTA No.<br>DELTA No.<br>DELTA Status: ACTIVE -<br>RECOMMENCEMENT<br>Campus Solutions ID:<br>PUSH Hours: N/A<br>Expected Supervised<br>990<br>USD:<br>Completed Hours 710<br>DUBATE<br>LLN/PTR Contract Part 1 Planning Part 2 Assessment Part 3 Unit Completion Part 4<br>Contact Schedule Attachments Group Information Contract Completion<br>Attendance/Workplace Training File Note<br>Attachments<br>File name<br>Type<br>File size Deleter<br>Training Plan - Commencement ↓ 4312kb<br>Pre Training Review ↓ 4443kb<br>Pre Training Review<br>Upload Attachments<br>Size Status<br>Size Status                                                                                                    |
|----------------------------------------------------------------------------------------------------|
| RTO: DELTA Status: ACTIVE -<br>RECOMMENCEMENT<br>Qualification: DELTA Status: ACTIVE -<br>RECOMMENCEMENT<br>PUSH Hours: N/A Unique Student Identifier<br>USB: USB:<br>Completed Hours 710 Next Progression Point 727<br>UPDATE<br>ULN/PTR Contract Part 1 Planning Part 2 Assessment Part 3 Unit Completion Part 4<br>Contact Schedule Attachments Group Information Contract Completion<br>Attachments<br>File name Type File size Delete?<br>Training Plan - Commencement ↓ 4312kb<br>Pre Training Review ↓ 4443kb This will ensure ATOM can<br>report accurately.                                                                                                    |
| Outliffcarion: DLLIA Status: RECOMMENCEMENT   PUSH Hours: N/A Unique Student Identifier   PUSH Hours: 990 Gualification Code:   Completed Hours 710 Qualification Code:   Completed Hours 710 Qualification Code:   Contract Part 1 Planning Part 2 Assessment Part 3   UIN/PTR Contract Part 1 Planning Part 2   Attachments Group Information Contract Completion   Attachments File Note   File size Deleter: File size Deleter: File Note Pre Training Plan - Commencement ¥ 4312kb Photo Other This will ensure ATOM can report accurately. Upload Attachments Select files Add files to the upload queue and clock the start button. File size Status Status                                                                                                    |
| PUSH Hours:       N/A       Unique Student Identifier         Expected Supervised<br>PUSH Hours:       990       Gualification Code:         Completed Hours       710       Gualification Code:         Completed Hours       710       Next Progression Point       727         UPDATE         LLN/PTR       Contract Part 1       Planning Part 2       Assessment Part 3       Unit Completion Part 4         Attachments       Group Information       Contract Completion       Part 4       Please select from the following list against each attachment.         Attachments       Type       File size Delete?       Training Plan - Commencement       Training Plan - Completion         Lupdad Attachments       File name       Type       File size Delete?       File Note         Vpload Attachments       Pre Training Review       4443kb       This will ensure ATOM can report accurately.         Vpload Attachments       Size       Status       Status |
| Expected Supervised<br>PUSH Hours:       990       Usili:<br>Completed Hours       0ualification Code:<br>UPDATE         UN/QUE       Next Progression Point       727         ULN/PTR       Contract Part 1       Planning Part 2         Attendance/Workplace Training       File Note         Attendance/Workplace Training       File Note         File name       Type         File name       Type         File name       Type         File size Deleter?         Training Plan - Commencement       4312Kb         Wpload Attachments         Pre Training Review       44443Kb         Pre Training Review       44443Kb                                                                                                    |
| PUSH Hours: 990 Gualification Code:<br>Completed Hours 710 Gualification Code:<br>UPDATE<br>ULN/PTR Contract Part 1 Planning Part 2 Assessment Part 3 Unit Completion Part 4<br>Contact Schedule Attachments Group Information Contract Completion<br>Attachments<br>File name Type File size Delete?<br>File name Type File size Delete?<br>File name Type File size Delete?<br>File Note<br>Pre Training Plan - Commencement ✓ 4312Kb<br>Pre Training Review ✓ 4443Kb This will ensure ATOM can report accurately.                                                                                                    |
| Completed Hours       710       Description Point       723         UPDATE       UPDATE         LLN/PTR       Contract Part 1       Planning Part 2       Assessment Part 3       Unit Completion Part 4         Contact Schedule       Attachments       Group Information       Contract Completion       Part 3       Unit Completion Part 4         Attachments       Group Information       Contract Completion       Part 3       Unit Completion Part 4       Please select from the following list against each attachment.         Attachments       Training File Note       File size Delete?       Training Plan - Commencement ✓ 4312Kb       Training Review       Pile Note         Upload Attachments       Pre Training Review       ¥ 4443Kb       Photo       Other         Upload Attachments       Select files       Add files to the upload queue and click the start button.       Size       Status                                                   |
| UPDATE         LLN/PTR Contract Part 1 Planning Part 2 Assessment Part 3 Unit Completion Part 4         Contract Schedule Attachments Group Information Contract Completion         Attendance/Workplace Training File Note       File Note       Preaining Plan - Commencement Training Plan - Commencement Training Plan - Commencement Training Review       File size Delete?       Pre-Training Review       Pile Size Delete?       This will ensure ATOM can report accurately.         Upload Attachments       Training Review       44443Kb       This will ensure ATOM can report accurately.                                                                                                    |
| UPDATE         LLN/PTR       Contract Part 1       Planning Part 2       Assessment Part 3       Unit Completion Part 4         Contact Schedule       Attachments       Group Information       Contract Completion       Please select from the following list against each attachment.         Attachments       File Note       Training Plan - Commencement       Training Plan - Commencement         Attachments       Training Plan - Commencement       4312Kb       Photo         Other       Pre Training Review       4443Kb       Photo         Upload Attachments       Select files       Add fles to the upload queue and click the start button.         Filename       Size       Status       Status                                                                                                    |
| LLN/PTR       Contract Part 1       Planning Part 2       Assessment Part 3       Unit Completion Part 4         Contact Schedule       Attachments       Group Information       Contract Completion         Attendance/Workplace Training       File Note       Training Plan - Commencement       Training Plan - Commencement         Attachments       Training Plan - Commencement       4312Kb       Pre-Training Review       Photo         Other       Training Review       4443Kb       This will ensure ATOM can report accurately.         Upload Attachments       Stee       Status                                                                                                    |
| Contact Schedule       Attachments       Group Information       Contract Completion         Attendance/Workplace Training       File Note       Training Plan - Commencement         Attachments       File name       Type       File size Delete?         Training Plan - Commencement        4312Kb       Photo         Other       Pre Training Review       4443Kb       This will ensure ATOM can report accurately.                                                                                                    |
| Attendance/Workplace Training       File Note         Attendance/Workplace Training       File Note         Attachments       Training Plan - Commencement ▼ 4312Kb         Training Plan - Commencement ▼ 4312Kb       Pre-Training Review         Pre Training Review       ¥ 4443Kb         Upload Attachments       Select files         Add files to the upload queue and click the start button.       Size         Status       Status                                                                                                    |
| Attendance/Workplace Training       File Note         Attachments       File name       Type       File size Delete?         Training Plan - Commencement        4312Kb       Pre-Training Review         Pre Training Review       4443Kb       Photo         Upload Attachments       Ite start button.       File name       File start button.         Filename       Size       Status       Status                                                                                                    |
| Attachments       Training Plan - Completion         File name       Type       File size Delete?         Training Plan - Commencement V       4312Kb       Pre-Training Review         Pre Training Review       4443Kb       Photo         Other       This will ensure ATOM can report accurately.         Vpload Attachments       Size       Status                                                                                                    |
| File name Type File size Delete?   Training Plan - Commencement  4312Kb Photo   Other Pre Training Review 4443Kb   Upload Attachments   Vertication of the upload queue and click the start button.   File name Size Status                                                                                                    |
| Training Plan - Commencement ♥ 4312Kb   File Note Photo Other This will ensure ATOM can report accurately. Upload Attachments   Vpload Attachments   Select files Add files to the upload queue and click the start button.   Filename   Size Status                                                                                                    |
| Training Plan - Commencement ♥ 4312Kb Other<br>Pre Training Review ♥ 4443Kb This will ensure ATOM can report accurately.<br>Upload Attachments<br>Size Status                                                                                                    |
| Pre Training Review 4443Kb   This will ensure ATOM can report accurately.   Upload Attachments     Select files   Add files to the upload queue and click the start button.     Filename     Size     Status                                                                                                    |
| Upload Attachments         Select files         Add files to the upload queue and click the start button.         Filename         Size         Status                                                                                                    |
| Upload Attachments  Select files Add files to the upload queue and click the start button.  Filename Size Status                                                                                                    |
| Select files         Add files to the upload queue and click the start button.         Filename       Size       Status                                                                                                    |
| Add files to the upload queue and click the start button.         Filename       Size         Status                                                                                                    |
| Filename Size Status                                                                                                    |
| ^                                                                                                    |
|                                                                                                    |
|                                                                                                    |
|                                                                                                    |
| Drag files here.                                                                                                    |
|                                                                                                    |
| $\checkmark$                                                                                                    |
| Add files Start upload 0 b 0%                                                                                                    |
|                                                                                                    |
| Note: Attachment uploads are not finalised until the update button below is selected.                                                                                                    |
| Click update to                                                                                                    |
| attachment saves                                                                                                    |
| IIPDATE                                                                                                    |
| OF DATE                                                                                                    |

Please note: only a Super User can delete an attachment. If you have uploaded an incorrect document please contact the ATOM Helpdesk via email (<u>atom@federation.edu.au</u>) to request for the attachment to be removed.

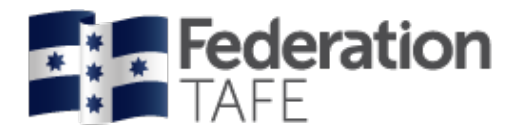

# **Apprentice Groups**

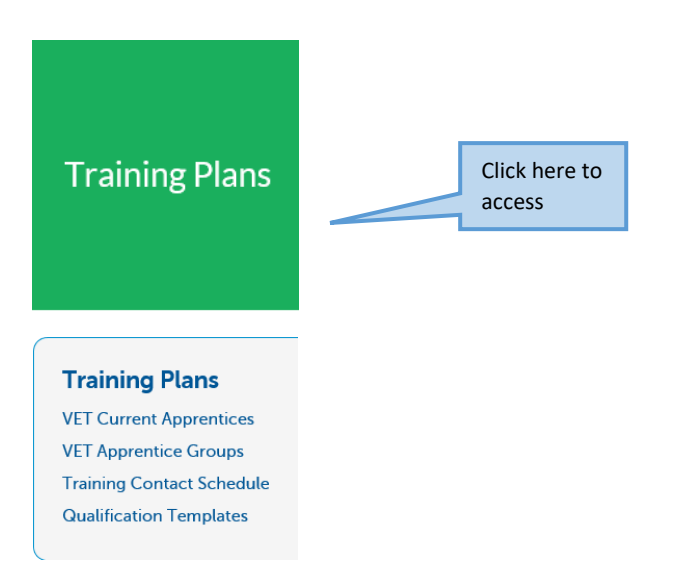

Groups are created to enable pre-population into attendance rolls.

To access existing groups you can select the Qualification code and the year it was created. The groups will appear in the list below

| АТОМ                                                                                                    | < Back                              |                                         |                 |         | Logout      |
|----------------------------------------------------------------------------------------------------|-------------------------------------|-----------------------------------------|-----------------|---------|-------------|
| Dashboard                                                                                                    | Groups Managemen                    | Click here to creat<br>new Apprentice G | te a<br>iroup   |         |             |
| Apprentice Training VET Current Apprentices VET Archived Apprentices VET Apprentice Groups Training Contact Schedule Meeting Records Qualification Templates Archived Qualification | Qualification:<br>Year<br>Archived: | 2018<br>No *                            |                 | × ×     | GO          |
| Workplace training log                                                                                                    | # A B C D                           | EFGHIJKLMNOPQR                          | s т u v w x y : | Z All   |             |
| General Students                                                                                                    | 76 results found (Displaying 1 - 25 | 5)                                      |                 |         |             |
|                                                                                                    | C                                   |                                         | <b>C1 1 1</b>   | 0.11    | NEXT PAGE > |
| VET General Students     VET Archived General                                                                                                    | Group Details                       | Qualification Code                      | VET Apprentice  | Options | Delete      |
| Students                                                                                                    |                                     | CPC30211                                |                 | EQIC    | Delete      |
| Due en demon en d                                                                                                    |                                     | MEM20205                                |                 | Edit    | Delete      |
| Procedures and                                                                                                    |                                     | MEM30303                                | VET Apprentice  | Edit    | Delete      |
| Forms                                                                                                    | 18A Carpentry - 2018                | CPC30211                                | VET Apprentice  | Edit    | Delete      |
| Australian Apprenticeship                                                                                                    | AP1A 2018                           | SIT30816                                | VET Apprentice  | Edit    | Delete      |
| Delivery (VET) Procedure                                                                                                    | AP2A 2018                           | SIT30816                                | VET Apprentice  | Edit    | Delete      |

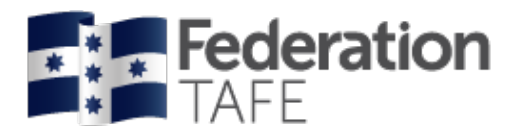

#### To create a New apprentice group

- Click on Add New Group
- From the Qualification drop down menu type in the Qual Code and it will appear to click on.
- Group Name will need to be added, all group names will provide the **Qualification Code/ Year/** then you will add a specific group name

| Manage C<br>Add New C | G <b>roups</b><br>Group                                                                                                    |        |                                                                                                    |
|-----------------------|----------------------------------------------------------------------------------------------------|--------|----------------------------------------------------------------------------------------------------|
| Qualification         | FBP30417 - Certificate III in Bread Baking (34)                                                                                                    | $\sim$ |                                                                                                    |
| Group name            | FBP30417_2018_                                                                                                    |        |                                                                                                    |
| Year                  | 2018                                                                                                    | $\sim$ |                                                                                                    |
| Timetable             | <ul> <li></li> <li></li> <li><!--</td--><td>:</td><th>Whilst adding a new<br/>group, or editing an<br/>existing group, you are<br/>able to add information<br/>in the "free text area"<br/>such as block release<br/>dates.</th></li></ul> | :      | Whilst adding a new<br>group, or editing an<br>existing group, you are<br>able to add information<br>in the "free text area"<br>such as block release<br>dates. |

#### Adding apprentice names to apprentice group

| Apprentice Search                 | h          |            |  |           |
|-----------------------------------|------------|------------|--|-----------|
| Qual code, Name<br>DELTA or CS ID |            |            |  |           |
| Commencement<br>Date Range        | 01-01-2016 | 01-01-2019 |  |           |
|                                   |            |            |  | SEARCH    |
|                                   |            |            |  | ADD GROUP |

- Add Qualification Code
- Add a date range to search within by adding a start date and end date
- Click on Search

| Apprentice Search                          |          |                  |        |                   |     |  |
|--------------------------------------------|----------|------------------|--------|-------------------|-----|--|
| Qual code, Name FBP30417<br>DELTA or CS ID |          |                  |        |                   |     |  |
| Commencement 01-01-2018 01-01-2019         |          |                  |        |                   |     |  |
|                                            |          |                  |        | SEA               | RCH |  |
| Apprentice                                 | DELTA    | \$               | itatus | Commencement Date |     |  |
|                                            | Ma       | tching apprentic | es     |                   |     |  |
|                                            | 41914278 | ACTIVE           | 0      | 1-11-2018         |     |  |
|                                            | 41914973 | ACTIVE           | 12     | 2-11-2018         |     |  |
|                                            | 41903376 | ACTIVE           | 10     | 6-06-2018         |     |  |

- Place a tick next to each apprentice you wish to add
- Click on Add Group

| Authorised by:      | Apprenticeship Compliance Officer     |                            | Page 39 of 48 |
|---------------------|---------------------------------------|----------------------------|---------------|
| Document Owner:     | Administrative Officer – ATOM Support | Version 8 Current Version: | 28/11/2019    |
| CRICOS Provider No. | 00103D                                | Review Date:               | 30/06/2020    |

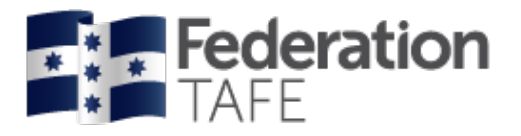

# **Meeting Records**

Meeting records include both meetings planned and recorded in the contact schedule as part of the contact requirements, and unplanned/ adhoc meetings outside those requirements.

|                         | Compliance                                                                                                    |                                                                                                    | Click here to<br>access                                           |                   |                         |                            |
|-------------------------|----------------------------------------------------------------------------------------------------|----------------------------------------------------------------------------------------------------|-------------------------------------------------------------------|-------------------|-------------------------|----------------------------|
|                         | Compliance<br>Meeting Records<br>Workplace Training Log<br>Australian Apprenticeship Delivery                                                                                                    | y (VET) Procedure                                                                                                    |                                                                   |                   |                         |                            |
|                         | Dashboard                                                                                                    | Meeting rec                                                                                                    | ords                                                              |                   |                         |                            |
| Click here<br>to access | Apprentice Training<br>• VET Current Apprentices<br>• VET Archived Apprentices<br>• VET Apprentice Groups<br>• Training Contact Schedule<br>• Meeting records<br>• Qualification Templates<br>• Workplace training log<br>General Students | Meeting records im<br>requirements, and<br>Add New Meeting<br>Keywords:<br>Teacher:<br>Student Name/DELT/<br>Start date<br>End date | Click here<br>Click here<br>to access<br>01-01-2018<br>31-12-2018 | e 25 results      | contact schedu<br>nents | Ile as part of the contact |
|                         | Attendance                                                                                                    | 981 results found (I                                                                                                    | Displaying 1 - 25)                                                |                   |                         |                            |
|                         | <ul> <li>VET Apprentice Attendance</li> <li>VET Attendance Roll Report</li> <li>VET General Attendance<br/>Roll Report</li> </ul>                                                                                                    | Date Teache<br>08-01-<br>2018                                                                                                    | r Apprentice                                                      | Unscheduled       | Contact<br>type<br>Face | Options Edit Delete        |
|                         | Procedures and                                                                                                    | FDFRB3014A, FDFRB3                                                                                                    | 002A, FDFRB3010A, FDFRB30                                         | 05A, FDFRB3011A-E | INROLLED AND            | ISSUED RESOURCES FOR 2018  |

Complete all fields when adding a new meeting •

| Date              | 06-12-2018                            |
|-------------------|---------------------------------------|
| Contact type      | ×                                     |
| eacher:           | · · · · · · · · · · · · · · · · · · · |
| itudent:          | ×                                     |
| Notes             | Local Decision                        |
| BIIT <sub>x</sub> | 2                                     |
|                   |                                       |
|                   |                                       |
|                   |                                       |
|                   |                                       |

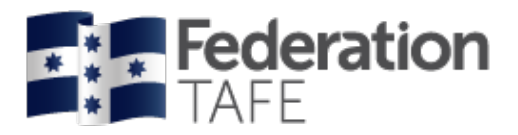

# **Workplace Training Withdrawal Log**

This can be used by the apprentice/ trainee to log workplace training activities.

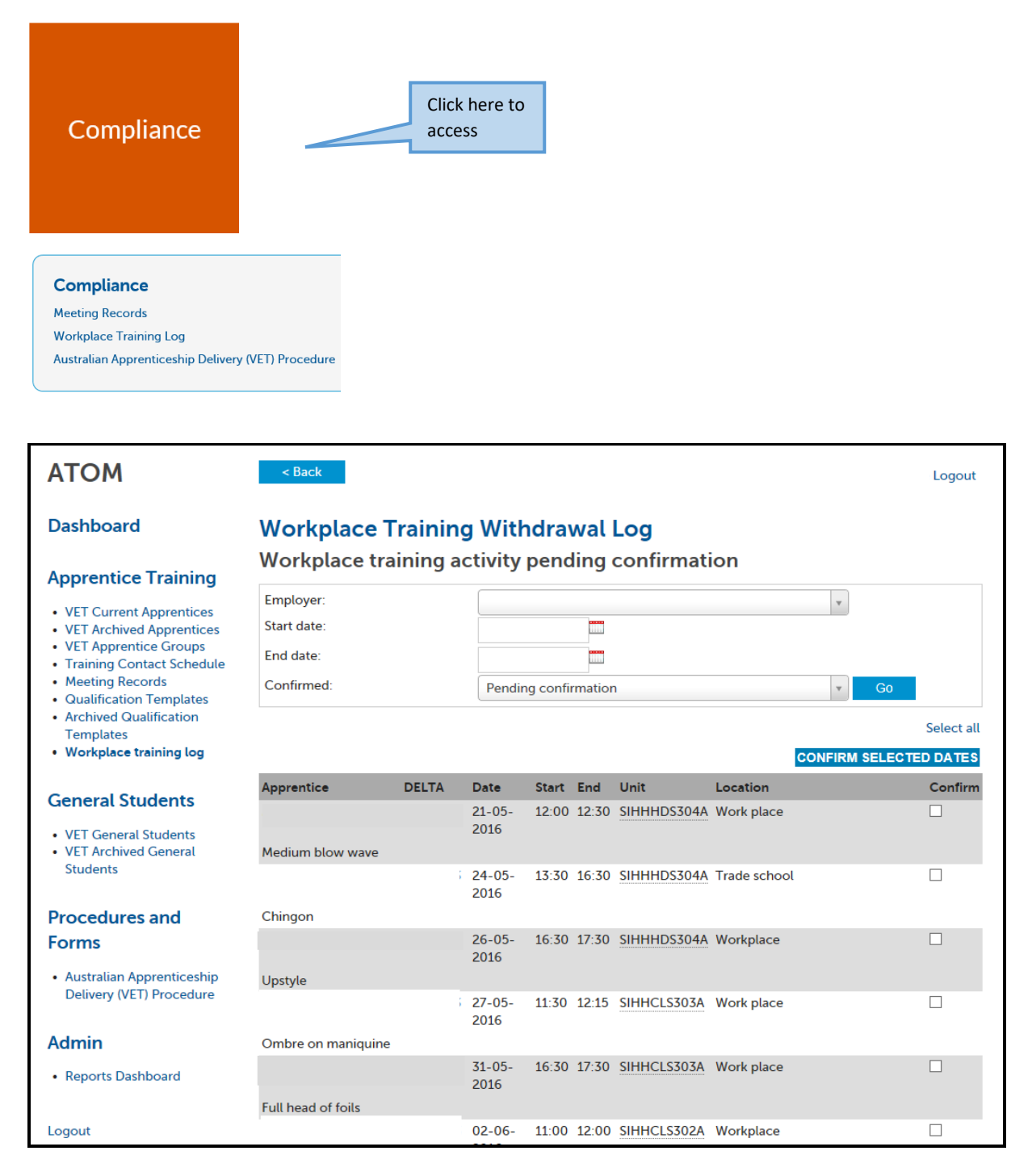

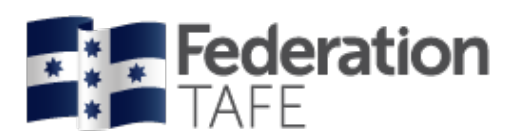

# **Extra Features**

#### Send message

• Click on send message

| Delta No Name           | Qualification                               |                                          | Commence<br>Date | Assessment<br>Pending |
|-------------------------|---------------------------------------------|------------------------------------------|------------------|-----------------------|
|                         | SHB30416<br>Certificate III in Hai          | rdressing                                | 18-01-2016       | N/A                   |
| Training Plan           |                                             |                                          |                  |                       |
|                         | <ul> <li>Planning and Assessment</li> </ul> | Group info                               |                  |                       |
| Contract                | Contact Schedule                            | <ul> <li>Attendance/Workplace</li> </ul> | ce Training      |                       |
| Unit Completion         | Attachments                                 | File notes                               |                  |                       |
|                         | Contract Completion                         | <ul> <li>Send message</li> </ul>         |                  |                       |
| Other options     Other |                                             |                                          |                  |                       |
| View DELTA Record       |                                             |                                          |                  |                       |
| View Grade Log          |                                             |                                          |                  |                       |
| View Message Log        |                                             |                                          |                  |                       |

- When you click on 'send message', the below screen will appear
- Enter details and click on Preview message

| Message details                                                                                                    |                                                           |                        |       |   |     |       |          |      |     |                         |                    |
|----------------------------------------------------------------------------------------------------|-----------------------------------------------------------|------------------------|-------|---|-----|-------|----------|------|-----|-------------------------|--------------------|
| Subject                                                                                                    |                                                           |                        |       |   |     |       |          |      |     |                         |                    |
| Mossago                                                                                                    |                                                           |                        |       |   |     |       |          |      |     |                         |                    |
|                                                                                                    | 1= •= de de                                               |                        |       |   |     |       |          |      |     |                         |                    |
| D 1 1x                                                                                                    | 2= •= 112 7/2                                             |                        |       |   |     |       |          |      |     |                         |                    |
|                                                                                                    |                                                           |                        |       |   |     |       |          |      |     |                         |                    |
|                                                                                                    |                                                           |                        |       |   |     |       |          |      |     |                         |                    |
|                                                                                                    |                                                           |                        |       |   |     |       |          |      |     |                         |                    |
|                                                                                                    |                                                           |                        |       |   |     |       |          |      |     |                         |                    |
|                                                                                                    |                                                           |                        |       |   |     |       |          |      |     |                         |                    |
|                                                                                                    |                                                           |                        |       |   |     |       |          |      |     |                         |                    |
|                                                                                                    |                                                           |                        |       |   |     |       |          |      |     |                         |                    |
|                                                                                                    |                                                           |                        |       |   |     |       |          |      |     |                         |                    |
| Recipient                                                                                                    |                                                           |                        |       |   |     |       |          |      |     |                         |                    |
| Recipient                                                                                                    |                                                           |                        |       |   |     |       |          |      |     |                         |                    |
|                                                                                                    |                                                           |                        |       |   |     |       |          | CE.  |     |                         |                    |
|                                                                                                    |                                                           |                        |       |   |     | DDEM  |          |      |     |                         |                    |
|                                                                                                    |                                                           |                        |       |   |     | PREVI | EW MESSA | GE   |     |                         |                    |
|                                                                                                    |                                                           |                        |       |   |     | PREVI | EW MESSA | IGE  |     |                         |                    |
| review stude                                                                                                    | nt message                                                |                        |       |   |     | PREVI | EW MESSA | GE   |     |                         |                    |
| review stude<br>Message details                                                                                                    | nt message                                                |                        |       |   |     | PREVI | EW MESSA | GE   |     |                         |                    |
| <b>review stude</b><br>Message details<br>Jbject                                                                                                    | ent message                                               | ndance                 |       |   |     | PREVI | EW MESSA | IGE. |     |                         |                    |
| review stude<br>Message details<br>ubject<br>essage                                                                                                    | nt message                                                | ndance                 |       |   |     | PREVI | EW MESSA | GE   |     |                         |                    |
| review stude<br>Message details<br>ubject<br>essage<br>B I I I, j=                                                                                                    | ent message<br>Atte                                       | ndance                 |       |   |     | PREVI | EW MESSA | (62  |     |                         |                    |
| review stude<br>Message details<br>ubject<br>lessage<br>B I I <sub>x</sub> ;=                                                                                                    | ent message<br>Atte                                       | ndance<br>লু           |       |   |     | PREVI | EW MESSA | (62  |     |                         |                    |
| review stude<br>Message details<br>ubject<br>lessage<br>B I I I_x ] =<br>Absent from class or                                                                                                    | ent message<br>Atte<br>:: -!E -!E<br>Monday, please pro   | ndance                 |       |   |     | PREVI | EW MESSA | (63  |     |                         |                    |
| review stude       Message details       ubject       lessage       B     I       Xx       Absent from class or                                                                                                    | ent message<br>Atte                                       | ndance                 |       |   |     | PREVI | EW MESSA |      |     |                         |                    |
| review stude<br>Message details<br>ubject<br>lessage<br>B I I I, 2<br>Absent from class or                                                                                                    | ent message<br>Atte<br>:= ⊰E ⊰E œ<br>n Monday, please pro | ndance                 |       | _ |     | PREVI | EW MESSA |      |     |                         |                    |
| review stude<br>Message details<br>ubject<br>lessage<br>B I I I, ;=<br>Absent from class or                                                                                                    | ent message<br>Atte                                       | ndance                 |       |   |     | PREVI | EW MESSA |      |     |                         |                    |
| review stude<br>Message details<br>ubject<br>lessage<br>B I I I, ;=<br>Absent from class or                                                                                                    | ent message<br>Atte                                       | ndance                 |       |   |     | PREVI | EW MESSA | GE   |     |                         |                    |
| review stude<br>Message details<br>ubject<br>lessage<br>B I I I, ;=<br>Absent from class or                                                                                                    | Atte                                                      | ndance                 |       |   |     | PREVI | EW MESSA | GE   |     |                         |                    |
| review stude<br>Message details<br>ubject<br>lessage<br>B I I I_x :=<br>Absent from class or                                                                                                    | Atte                                                      | ndance                 |       |   |     | PREVI | EW MESSA | GE   |     |                         |                    |
| review stude<br>Message details<br>ubject<br>essage<br>B I I I x ; ;=<br>Absent from class of<br>decipients                                                                                                    | Atte                                                      | ndance                 |       |   |     | PREVI | EW MESSA | GE   |     |                         |                    |
| review stude<br>Message details<br>ubject<br>lessage<br>B I I I, j=<br>Absent from class of<br>Absent from class of<br>eccipients                                                                                                    | Atte                                                      | ndance                 |       |   |     | PREVI | EW MESSA | GE   |     |                         |                    |
| review stude<br>Message details<br>ubject<br>lessage<br>B I I I_x ::=<br>Absent from class of<br>Absent from class of<br>Cecipients<br>1 matches found<br>Apprentice                                                                 | Atte                                                      | ndance                 | Email |   |     | PREVI | EW MESSA | GE   | Se  | end messa               | age; ensu          |
| review stude<br>Message details<br>ubject<br>lessage<br>B I I I, j=<br>Absent from class of<br>Absent from class of<br>tecipients<br>1 matches found<br>Apprentice<br>folly Aberdein                                                 | Atte                                                      | ndance                 | Email |   | Inc | PREVI | EW MESSA | GE   | Se  | end messa               | age; ensu<br>email |
| review stude         Message details         ubject         lessage         B I I I_x         Absent from class of         Absent from class of         Accipients         1 matches found         Apprentice         tolly Aberdein | Atte                                                      | ndance<br>vide details | Email |   |     | PREVI | EW MESSA |      | Set | end messa<br>ne correct | age; ensu<br>email |

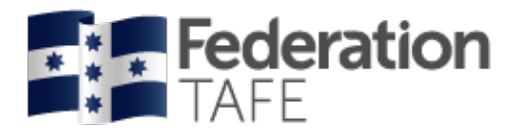

#### View message log (per Apprentice/ Trainee)

• Click on send message

| Delta No Name                        |                                 | Qualification                         |                                     | Commence<br>Date | Assessment<br>Pending |
|--------------------------------------|---------------------------------|---------------------------------------|-------------------------------------|------------------|-----------------------|
|                                      |                                 | SHB30416<br>Certificate III in Hairdi | ressing                             | 18-01-2016       | N/A                   |
| Training Plan                        |                                 |                                       |                                     |                  |                       |
|                                      | Planning an                     | d Assessment                          | Group info                          |                  |                       |
| Contract                             | <ul> <li>Contact Sch</li> </ul> | edule                                 | <ul> <li>Attendance/Work</li> </ul> | place Training   |                       |
| Unit Completion                      | <ul> <li>Attachment</li> </ul>  | 5                                     | <ul> <li>File notes</li> </ul>      |                  |                       |
|                                      | <ul> <li>Contract Co</li> </ul> | mpletion                              | <ul> <li>Send message</li> </ul>    |                  |                       |
| • 🕞 Other options                    |                                 |                                       |                                     |                  |                       |
| Other                                |                                 |                                       |                                     |                  |                       |
| View DELTA Record                    |                                 |                                       |                                     |                  |                       |
| View Grade Log                       |                                 |                                       |                                     |                  |                       |
| <ul> <li>View Message Log</li> </ul> |                                 |                                       |                                     |                  |                       |
|                                      |                                 |                                       |                                     |                  |                       |
| -                                    |                                 |                                       |                                     |                  |                       |
| Message log                          |                                 |                                       |                                     |                  |                       |
|                                      |                                 |                                       |                                     |                  |                       |
|                                      | Recipient                       |                                       | Subject                             | Message          | Date User             |
|                                      |                                 | FedUni VET lo                         | ogin details                        | Show             | 16-10-                |
|                                      |                                 |                                       |                                     | message          | 2015                  |
|                                      |                                 | uEndUni VET I                         | ain dataila                         | Chow             | J8:44                 |
|                                      |                                 | uredoni VET IC                        | ogin detalls -                      | SIIUW .          | 2015                  |
|                                      |                                 |                                       |                                     | (incodige        | 08:44                 |

#### View grade log (per Apprentice/ Trainee)

This shows you the date the Assessment Confirmation was sent and the date it was confirmed by the employer.

| Apprentice grade confirmation log |       |       |           |                     |                     |                                     |  |  |
|-----------------------------------|-------|-------|-----------|---------------------|---------------------|-------------------------------------|--|--|
| Unit                              | Cycle | Grade | Status    | Email date          | Confirm date        | Log                                 |  |  |
| MEM03001B                         | 1     | CY    | Completed | 08-10-2015<br>03:00 | 13-10-2015<br>10:46 | • 13-10-2015 10:46   Confirmed   CY |  |  |
| MEM05005B                         | 1     | СҮ    | Completed | 04-06-2015<br>08:28 | 13-10-2015<br>10:46 | • 13-10-2015 10:46   Confirmed   CY |  |  |
| MEM05050B                         | 1     | CY    | Completed | 21-05-2015<br>09:20 | 13-10-2015<br>10:46 | • 13-10-2015 10:46   Confirmed   CY |  |  |
| MEM09002B                         | 1     | CY    | Completed | 28-05-2015<br>11:29 | 13-10-2015<br>10:46 | • 13-10-2015 10:46   Confirmed   CY |  |  |

#### **Back Button**

#### < Back

At the top of each page there is now a back button to help navigate back to previous pages. Please note that if you have not saved a change to the page the back button will not work.

 Authorised by:
 Apprenticeship Compliance Officer
 Page 43 of 48

 Document Owner:
 Administrative Officer – ATOM Support
 Version 8 | Current Version:
 28/11/2019

 CRICOS Provider No.
 00103D
 Review Date:
 30/06/2020

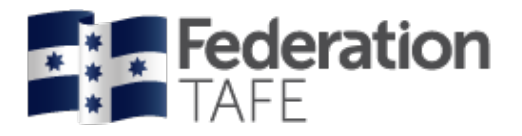

## **Attendance Rolls**

Please refer to the **'ATOM Attendance Roll User Guide for Teachers'** for full instructions and explanation.

Authorised by: Document Owner: CRICOS Provider No.

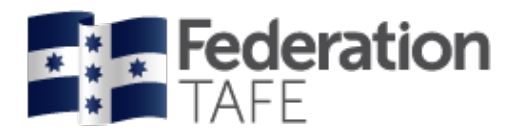

# **Important Information**

- Education Manager/Department Managers, have the authority to enter attendance if a sessional teacher has no access to ATOM.
- All VET teachers are required to use ATOM to enter/record attendance for all VET General Students and VET Apprentices
- A student signature is not required on the attendance roll
- A teacher signature is not required on the attendance roll. Your acceptance of the 'ATOM Conditions of Use' and your individual staff login, is your endorsement
- ATOM training (new users & refresher training) is conducted throughout each year. Please refer to <a href="http://webapps.federation.edu.au/apps/ict\_training/">http://webapps.federation.edu.au/apps/ict\_training/</a> for a full list of available training sessions
- Assistance/queries Please email <u>atom@federation.edu.au</u>
  - User Assistance
  - IT Support (ATOM system related)

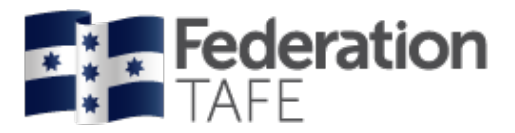

# **Definitions and Acronyms**

| Acronym                                    | Definition                                                                                                    |
|--------------------------------------------|----------------------------------------------------------------------------------------------------|
| АА                                         | Australian Apprentice                                                                                                    |
| AASN                                       | Australian Apprenticeship Support Network                                                                                                    |
| AC                                         | Awaiting Employer Confirmation                                                                                                    |
| AFO                                        | Apprenticeship Field Officer                                                                                                    |
| АТОМ                                       | Apprenticeship Trainee Online Management                                                                                                    |
| CBC<br>Competency Based<br>Completion      | Competency Based Completion is the system under which all Apprenticeships and<br>Traineeships now operate. This means that Apprenticeships are no longer set to time<br>and are deemed complete when the RTO and Employer agree on competence (this may<br>not exceed the nominal duration of the contract unless an extension has been formally<br>negotiated via the AASN)                                                                                                    |
| CN                                         | Not Competent                                                                                                    |
| CS                                         | Campus Solutions. The Federation University's student management system                                                                                                    |
| СТ                                         | Credit Transfer                                                                                                    |
| CY                                         | Competent                                                                                                    |
| DELTA Registration                         | Notification that a training contract has been signed by the Employer and Apprentice/Trainee and that the Federation University Australia has been chosen as the training provider                                                                                                    |
| Group                                      | A defined group of students. A group is used to manage and track course delivery to these students. Campus Solutions issues a unique ID identifier to each group                                                                                                    |
| HESG                                       | Higher Education and Skills Group (formerly Skills Victoria)                                                                                                    |
| LL&N Assessment                            | LL&N Assessment is an evaluation used to measure the literacy and numeracy levels of commencing Apprentices and Trainees in order to provide learning support. This a requirement of the University's Agreement with the State Government.                                                                                                    |
| POL                                        | Place of Learning (Term used on Delta notification for RTO)                                                                                                    |
| RPL<br>Recognition of Prior<br>Learning    | RPL is an assessment process that assesses a person's skills and knowledge to determine the extent to which they have achieved the required learning outcomes, competency outcomes, or standards for partial or total completion of a qualification. It involves the upfront assessment of a person's skills and knowledge and does not include the provision of any training. Students may apply for RPL at any time during their enrolment, as long as they have not received any training in the unit for which RPL is sought |
| RTO<br>Registered Training<br>Organisation | Training organisation registered by a registering body (e.g. HESG) in accordance with the Australian Skills Quality Agency, within a defined scope of programs                                                                                                    |

Authorised by: Document Owner: CRICOS Provider No.

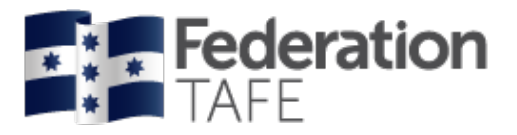

| Acronym                                         | Definition                                                                                                    |
|-------------------------------------------------|----------------------------------------------------------------------------------------------------|
| SBAT<br>School Based<br>Apprentice or Trainee   | A SBAT is an apprenticeship or traineeship undertaken by a student enrolled in a senior secondary program (VCE or VCAL), with at least one day per week timetabled to be spent on the job or in training during the normal school week.                                                                                                    |
| Training Contract                               | A training contract is a legally binding agreement that places obligations on both the employer and the apprentice or trainee. It includes details about the duration of the contract and the training that will be undertaken                                                                                                    |
| Training Plan                                   | Details the training arrangements that have been negotiated between the apprentice/trainee, the employer and the RTO to facilitate the attainment of competencies for a particular AQF qualification. These arrangements include: the selection and sequencing of units of competency; timing; location; mode of delivery; and assessment details |
| VASS Victorian<br>Assessment Software<br>System | VASS is a web-based system that enables school-based users to administer their students' study programs                                                                                                    |
| WDN                                             | Withdrawn (from a unit of competency on Campus Solutions)                                                                                                    |

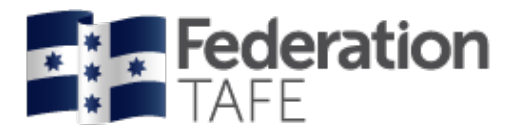

### Notes

| <br> |      |      |      |
|------|------|------|------|
|      |      |      |      |
|      |      |      |      |
|      |      |      |      |
|      |      |      |      |
|      |      |      |      |
| <br> |      |      | <br> |
|      |      |      |      |
|      |      |      |      |
|      |      |      |      |
|      |      |      | <br> |
|      |      |      |      |
| <br> | <br> | <br> |      |
|      |      |      |      |
|      |      |      |      |
|      |      |      |      |
|      |      |      | <br> |
|      |      |      |      |
| <br> | <br> | <br> | <br> |
|      |      |      |      |
| <br> | <br> | <br> |      |
|      |      |      |      |